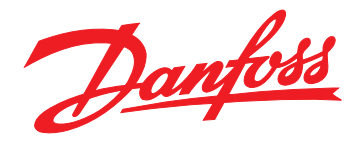

# Instrukcja instalacji Moduł Modbus TCP

VLT<sup>®</sup> Compact Starter MCD 201/MCD 202 • VLT<sup>®</sup> Soft Starter MCD 500

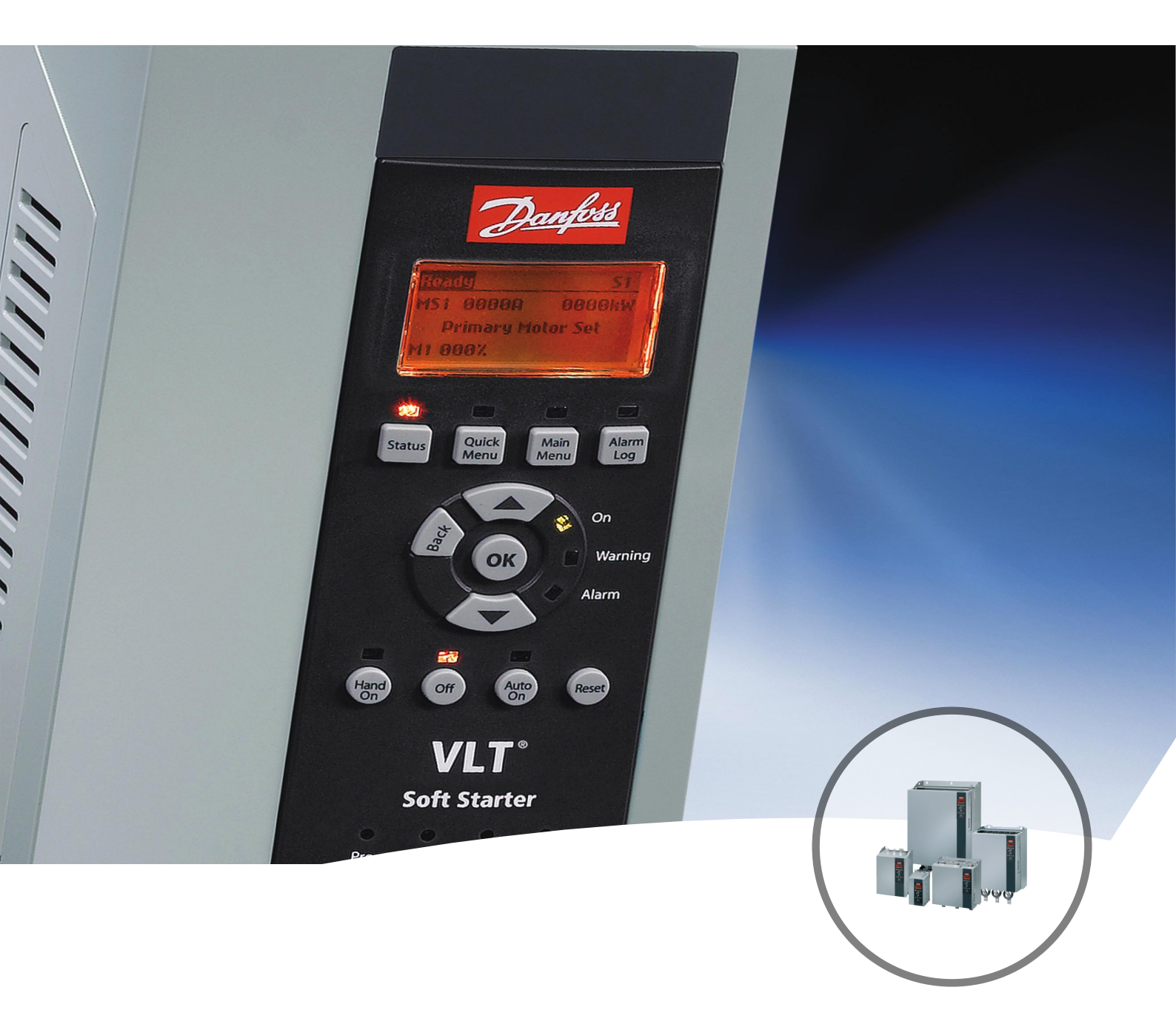

www.danfoss.pl/vlt

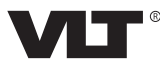

Danfoss

Spis zawartości

Instrukcja instalacji

### Spis zawartości

| 1 Wprowadzenie                                                               | 3      |
|------------------------------------------------------------------------------|--------|
| 1.1 Przeznaczenie niniejszej instrukcji                                      | 3      |
| 1.2 Materiały dodatkowe                                                      | 3      |
| 1.3 Opis produktu                                                            | 3      |
| 1.4 Zatwierdzenia i certyfikaty                                              | 3      |
| 1.5 Utylizacja                                                               | 3      |
| 1.6 Symbole, skróty i konwencje                                              | 3      |
| 2 Bezpieczeństwo                                                             | 5      |
| 2.1 Wykwalifikowany personel                                                 | 5      |
| 2.2 Ogólne ostrzeżenia                                                       | 5      |
| 3 Instalacja                                                                 | 7      |
| 3.1 Procedura instalacji                                                     | 7      |
| 4 Polaczonia                                                                 | 0      |
| 4 1 Podłaczenie softstartera                                                 | ہ<br>8 |
| 4.2 Podłączenie sieci                                                        | 9<br>0 |
| 4.2.1 Porty Ethernet                                                         | ر<br>م |
| 422 Kable                                                                    | ر<br>م |
| 4.2.3 Środki ostrożności dotyczące kompatybilności elektromagnetycznej (FMC) | 9      |
| 4.2.4 Ustanowienie sieci                                                     | 9      |
| 4.3 Adresowanie                                                              | 9      |
| F Konfiguraçia urzadzonia                                                    | 10     |
|                                                                              | 10     |
| 5.1 Przegiąti koniuguracji                                                   | 10     |
| 5.2 Ethornot Dovice Configuration Tool                                       | 10     |
| 5.5 Ethemet Device Configuration 1001                                        | 10     |
| 6 Eksploatacja                                                               | 12     |
| 6.1 Klasyfikacja urządzenia                                                  | 12     |
| 6.2 Konfiguracja                                                             | 12     |
| 6.3 Lampki sygnalizacyjne (diody LED)                                        | 12     |
| 7 Rejestry Modbus                                                            | 13     |
| 7.1 Kompatybilność                                                           | 13     |
| 7.2 Zapewnianie bezpiecznego i skutecznego sterowania                        | 13     |
| 7.3 Konfigurowanie parametrów softstartera                                   | 13     |
| 7.4 Tryb standardowy                                                         | 13     |
| 7.4.1 Konfiguracja PLC                                                       | 13     |
| 7.4.2 Rejestry poleceń i konfiguracji (odczyt/zapis)                         | 14     |

| 7.4.3 Rejestry raportowania statusu (tylko odczyt) | 14 |
|----------------------------------------------------|----|
| 7.4.4 Przykłady                                    | 15 |
| 7.5 Tryb VLT                                       | 16 |
| 7.5.1 Konfiguracja PLC                             | 16 |
| 7.5.2 Rejestry                                     | 16 |
| 7.5.3 Przykłady                                    | 18 |
| 7.6 Kody wyłączenia awaryjnego                     | 18 |
| 7.6.1 Błąd wewnętrzny X                            | 19 |
| 8 Projekt sieci                                    | 20 |
| 8.1 Topologia gwiazdy                              | 20 |
| 8.2 Topologia liniowa                              | 20 |
| 8.3 Topologia pierścienia                          | 20 |
| 8.4 Topologie mieszane                             | 21 |
| 9 Dane techniczne                                  | 22 |
| Indeks                                             | 23 |

Danfoss

### 1 Wprowadzenie

### 1.1 Przeznaczenie niniejszej instrukcji

Niniejsza instrukcja instalacji zawiera informacje dotyczące instalacji modułu Modbus TCP dla softstarterów VLT<sup>®</sup> Compact Starter MCD 201/MCD 202 i VLT<sup>®</sup> Soft Starter MCD 500.

Instrukcja instalacji jest przeznaczona dla wykwalifikowanego personelu.

Użytkownicy powinni być zaznajomieni z:

- softstarterami VLT<sup>®</sup>,
- protokołami Ethernet,
- komputerem lub PLC używanym jako napęd master w systemie.

Należy zapoznać się z instrukcjami przed przystąpieniem do instalacji i zapewnić przestrzeganie instrukcji dotyczących bezpiecznej instalacji.

VLT® to zastrzeżony znak towarowy.

#### 1.2 Materiały dodatkowe

## Materiały dostępne dla softstartera i urządzeń opcjonalnych:

- Instrukcja obsługi softstartera VLT<sup>®</sup> Compact Starter MCD 200 zawiera informacje niezbędne do rozpoczęcia korzystania z softstartera.
- Instrukcja obsługi softstartera VLT<sup>®</sup> Soft Starter MCD 500 zawiera informacje niezbędne do rozpoczęcia korzystania z softstartera.

Firma Danfoss udostępnia dodatkowe publikacje i instrukcje. Patrz *drives.danfoss.com/knowledge-center/ technical-documentation/* w celu zapoznania się z listą.

#### 1.3 Opis produktu

#### 1.3.1 Użytkowanie zgodnie z przeznaczeniem

Niniejsza instrukcja instalacji dotyczy modułu Modbus TCP dla softstarterów VLT<sup>®</sup>, numer zamówieniowy 175G9904.

Moduł Modbus TCP jest przeznaczony do użytku z następującymi produktami:

- VLT<sup>®</sup> Compact Starter MCD 201/MCD 202, 24 V AC/V DC, z napięciem sterowania 110/240 V AC.
- VLT<sup>®</sup> Soft Starter MCD 500, wszystkie modele.

### NOTYFIKACJA

Moduł Modbus TCP NIE jest przeznaczony do użytku z produktami Compact Starter MCD 201/MCD 202 używającymi napięcia sterowania 380/440 V AC.

Moduł Modbus TCP umożliwia softstarterowi Danfoss nawiązanie połączenia z siecią Ethernet i umożliwia sterowanie nim oraz monitorowanie go przy użyciu modelu komunikacji Ethernet.

Do pomyślnej eksploatacji urządzenia wymagana jest znajomość protokołów i sieci Ethernet. W razie napotkania trudności podczas używania tego urządzenia z produktami innych firm, w tym produktami PLC, skanerami i narzędziami uruchomieniowymi, należy skontaktować się z ich dostawcą.

#### 1.4 Zatwierdzenia i certyfikaty

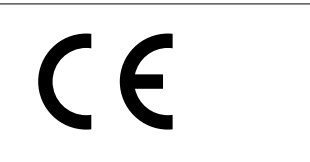

Dostępne są dodatkowe zatwierdzenia i certyfikaty. Aby uzyskać więcej informacji, należy skontaktować się z partnerem Danfoss.

#### 1.5 Utylizacja

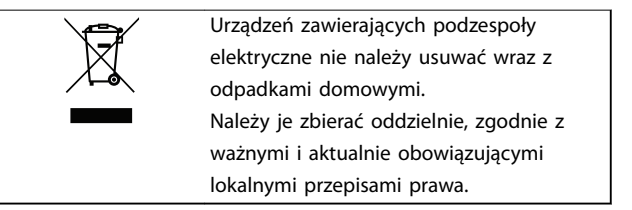

#### 1.6 Symbole, skróty i konwencje

| Skrót          | Objaśnienie                                   |
|----------------|-----------------------------------------------|
| DHCP           | Dynamic Host Configuration Protocol, protokół |
|                | DHCP                                          |
| Kompatybilność | Kompatybilność elektromagnetyczna             |
| elektromagne-  |                                               |
| tyczna (EMC)   |                                               |
| IP             | Internet Protocol, protokół internetowy       |
| LCP            | Lokalny panel sterowania                      |
| LED            | Dioda LED                                     |
| LOP            | Panel zadajnika lokalnego                     |
| PC             | Komputer PC                                   |
| PLC            | Programowalny sterownik zdarzeń               |

Tabela 1.1 Symbole i skróty

## 1

### Konwencje

Listy numerowane oznaczają procedury. Listy punktowane oznaczają inne informacje oraz opisy ilustracji.

Tekst zapisany kursywą oznacza:

- odniesienie,
- łącze,
- nazwę parametru,
- nazwę grupy parametrów,
- opcje parametru.

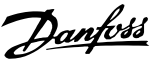

### 2 Bezpieczeństwo

W niniejszej instrukcji używane są następujące symbole:

## 

Oznacza potencjalnie niebezpieczną sytuację, która może skutkować śmiercią lub poważnymi obrażeniami.

### 

Oznacza potencjalnie niebezpieczną sytuację, która może skutkować niewielkimi lub umiarkowanymi obrażeniami. Może również przestrzegać przed niebezpiecznymi działaniami.

### NOTYFIKACJA

Wskazuje ważne informacje, w tym informacje o sytuacjach, które mogą skutkować uszkodzeniem urządzeń lub mienia.

#### 2.1 Wykwalifikowany personel

Bezproblemowa i bezpieczna praca softstartera wymaga właściwego i niezawodnego transportu, magazynowania, instalacji, obsługi oraz konserwacji. Tylko wykwalifikowany personel może instalować lub obsługiwać ten sprzęt.

Wykwalifikowany personel to przeszkolona obsługa upoważniona do instalacji, uruchomienia, a także do konserwacji sprzętu, systemów i obwodów zgodnie ze stosownymi przepisami prawa. Ponadto wykwalifikowany personel musi znać instrukcje i środki bezpieczeństwa opisane w niniejszej instrukcji instalacji.

#### 2.2 Ogólne ostrzeżenia

## 

#### ZAGROŻENIE PORAŻENIEM ELEKTRYCZNYM

W softstarterze VLT<sup>®</sup> Soft Starter MCD 500 występuje niebezpieczne napięcie, gdy jest podłączony do zasilania. Tylko wykwalifikowany elektryk powinien wykonywać instalację elektryczną. Nieprawidłowa instalacja silnika lub softstartera może spowodować awarię sprzętu, poważne obrażenia lub śmierć. Należy postępować zgodnie z zaleceniami zawartymi w niniejszej instrukcji oraz lokalnymi przepisami bezpieczeństwa dotyczącymi urządzeń elektrycznych.

Modele MCD5-0360C ~ MCD5-1600C:

Szynę zbiorczą i radiator należy traktować tak, jakby jednostka była pod napięciem, zawsze gdy jest podłączone do niej zasilanie (także gdy softstarter został wyłączony awaryjnie lub oczekuje na polecenie).

## 

#### **ODPOWIEDNIE UZIEMIENIE**

Odłączyć softstarter od napięcia zasilania przed wykonywaniem napraw.

Do obowiązków instalatora softstartera należy zapewnienie odpowiedniego uziemienia oraz zabezpieczenia obwodów odgałęzionych zgodnie z lokalnymi przepisami bezpieczeństwa dotyczącymi urządzeń elektrycznych.

Nie należy podłączać kondensatorów do korekcji współczynnika mocy do wyjścia urządzenia VLT<sup>®</sup> Soft Starter MCD 500. Jeśli używana jest indywidualna korekcja współczynnika mocy, należy wykonać podłączenie po stronie zasilania softstartera.

## 

#### NATYCHMIASTOWY START

W trybie Auto On silnikiem można sterować zdalnie (przy użyciu wejść zdalnych), gdy softstarter jest podłączony do zasilania.

MCD5-0021B ~ MCD5-0961B:

Transport, wstrząsy mechaniczne lub nieprawidłowe obchodzenie się z urządzeniem mogą spowodować, że stycznik obejścia zablokuje się w położeniu włączonym.

Aby zapobiec natychmiastowemu rozruchowi silnika podczas pierwszego uruchomienia lub pracy po transporcie:

- Należy zawsze upewnić się, że zasilanie sterowania jest włączane przed zasilaniem głównym.
- Włączenie zasilania sterowania przed zasilaniem głównym zapewnia zainicjowanie stanu stycznika.

Danfoss

## 2

#### PRZYPADKOWY ROZRUCH

Jeśli softstarter jest podłączony do zasilania AC, zasilania DC lub podziału obciążenia, silnik może zostać uruchomiony w każdej chwili. Przypadkowy rozruch podczas programowania, prac serwisowych lub naprawy może doprowadzić do śmierci, poważnych obrażeń ciała lub uszkodzenia mienia. Silnik może zostać uruchomiony za pomocą przełącznika zewnętrznego, polecenia przesłanego przez magistralę komunikacyjną, sygnału wejściowego wartości zadanej z LCP lub LOP, operacji zdalnej z wykorzystaniem Oprogramowanie konfiguracyjne MCT 10 lub poprzez usunięcie błędu.

Aby zapobiec przypadkowemu rozruchowi silnika:

- Przed programowaniem parametrów nacisnąć przycisk [Off]/[Reset] na LCP.
- Odłączyć softstarter od zasilania.
- Przed podłączeniem softstartera do zasilania AC, zasilania DC lub podziału obciążenia należy w pełni oprzewodować i zmontować softstarter, silnik oraz każdy napędzany sprzęt.

## 

#### **BEZPIECZEŃSTWO PERSONELU**

Softstarter nie jest urządzeniem zabezpieczającym i nie służy do odłączania obwodów elektrycznych ani odcinania instalacji od zasilania.

- Jeżeli instalacja wymaga urządzenia odcinającego, softstarter należy zainstalować z głównym stycznikiem.
- Funkcje włączenia i wyłączenia (start i stop) softstartera nie zapewniają bezpieczeństwa personelu. Błędy występujące w sieci zasilającej, podłączeniu silnika lub elektronice softstartera mogą spowodować niezamierzony rozruch silnika lub niezamierzone zatrzymanie silnika.
- Jeśli wystąpią błędy elektroniki softstartera, może nastąpić rozruch zatrzymanego silnika. Rozruch zatrzymanego silnika może też spowodować tymczasowy błąd sieci zasilającej lub utrata podłączenia silnika.

Aby zagwarantować bezpieczeństwo urządzeń i personelu, urządzenie odcinające powinno być sterowane za pomocą zewnętrznego (niezależnego) systemu bezpieczeństwa.

#### NOTYFIKACJA

Przed zmianą jakichkolwiek ustawień parametrów należy zapisać bieżący parametr w pliku przy użyciu oprogramowania PC MCD lub funkcji *Zapisz zestaw użytkownika*.

### NOTYFIKACJA

Należy używać funkcji *automatyczny rozruch* ostrożnie. Przeczytać wszystkie uwagi dotyczące funkcji *automatyczny rozruch* przed pracą.

Przykłady i schematy w niniejszej instrukcji są podane jedynie w celach orientacyjnych. Informacje zawarte w niniejszej instrukcji mogą podlegać zmianom w dowolnej chwili i bez wcześniejszego powiadomienia. W żadnym przypadku nie ponosi się odpowiedzialności za uszkodzenia wynikające bezpośrednio, pośrednio lub będące konsekwencją używania lub stosowania opisanego sprzętu.

Danfoss

### 3 Instalacja

#### 3.1 Procedura instalacji

### 

#### USZKODZENIE SPRZĘTU

Podłączenie napięcia zasilania i napięcia sterowania podczas instalowania lub usuwania opcji/akcesoriów może spowodować uszkodzenie sprzętu.

Aby uniknąć uszkodzenia sprzętu:

 Należy odłączyć softstarter od zasilania i odłączyć napięcie sterowania przed przystąpieniem do podłączania lub demontażu opcji/ akcesoriów.

Instalowanie modułu Modbus TCP:

- 1. Odłączyć napięcie sterowania i odłączyć softstarter od zasilania.
- Wyciągnąć do oporu górny i dolny zatrzask mocujący modułu (A).
- Wpasować moduł do gniazda portu komunikacji (B).
- 4. Wcisnąć górny i dolny zatrzask mocujący, aby przymocować moduł do softstartera (C).
- 5. Podłączyć port Ethernet 1 lub 2 na module Modbus TCP do sieci.
- 6. Podłączyć zasilanie sterowania do softstartera.

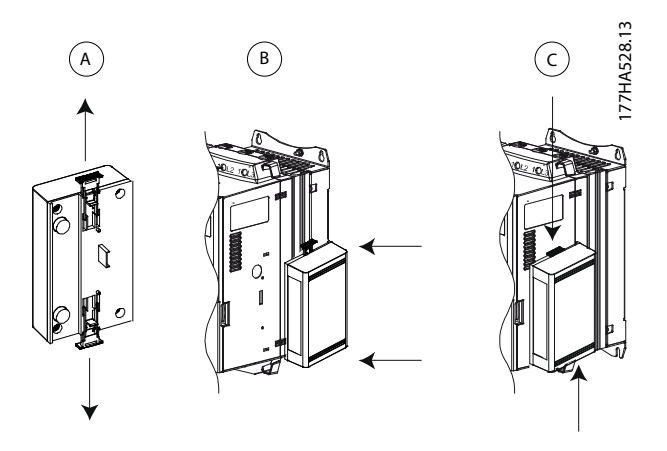

Ilustracja 3.1 Instalowanie modułu Modbus TCP

Odłączyć moduł od softstartera:

- Odłączyć napięcie sterowania i odłączyć softstarter od zasilania.
- Odłączyć wszystkie zewnętrzne przewody od modułu.
- Wyciągnąć do oporu górny i dolny zatrzask mocujący modułu (A).
- 4. Wyciągnąć moduł z softstartera.

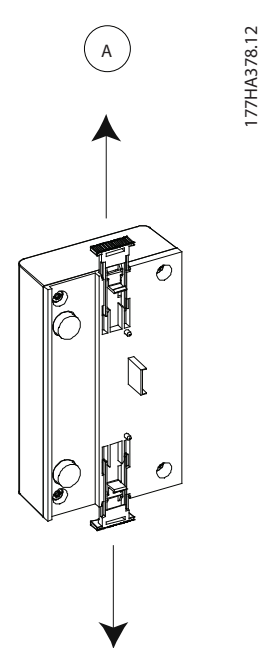

Ilustracja 3.2 Odłączanie modułu Modbus TCP

Danfoss

### 4 Połączenie

#### 4.1 Podłączenie softstartera

Urządzenie jest zasilane z softstartera.

#### VLT<sup>®</sup> Compact Starter MCD 201/MCD 202

Aby moduł Modbus TCP akceptował polecenia magistrali komunikacyjnej, należy zamontować połączenie na zaciskach A1-N2 na softstarterze.

#### VLT<sup>®</sup> Soft Starter MCD 500

Jeśli softstarter MCD 500 musi być obsługiwany w trybie Auto On, wymagane są połączenia wejściowe na zaciskach 17 i 25 do zacisku 18. W trybie Hand On połączenia nie są wymagane.

#### NOTYFIKACJA

#### **TYLKO DLA MCD 500**

Sterowanie przez sieć komunikacji magistrali komunikacyjnej jest zawsze aktywne w trybie sterowania lokalnego i może być aktywne lub nieaktywne w trybie Auto On (parametr 3-2 Polec. w zdalnym). Szczegóły parametrów zawiera Instrukcja obsługi softstartera VLT<sup>®</sup> Soft Starter MCD 500.

#### Połączenia modułu Modbus TCP

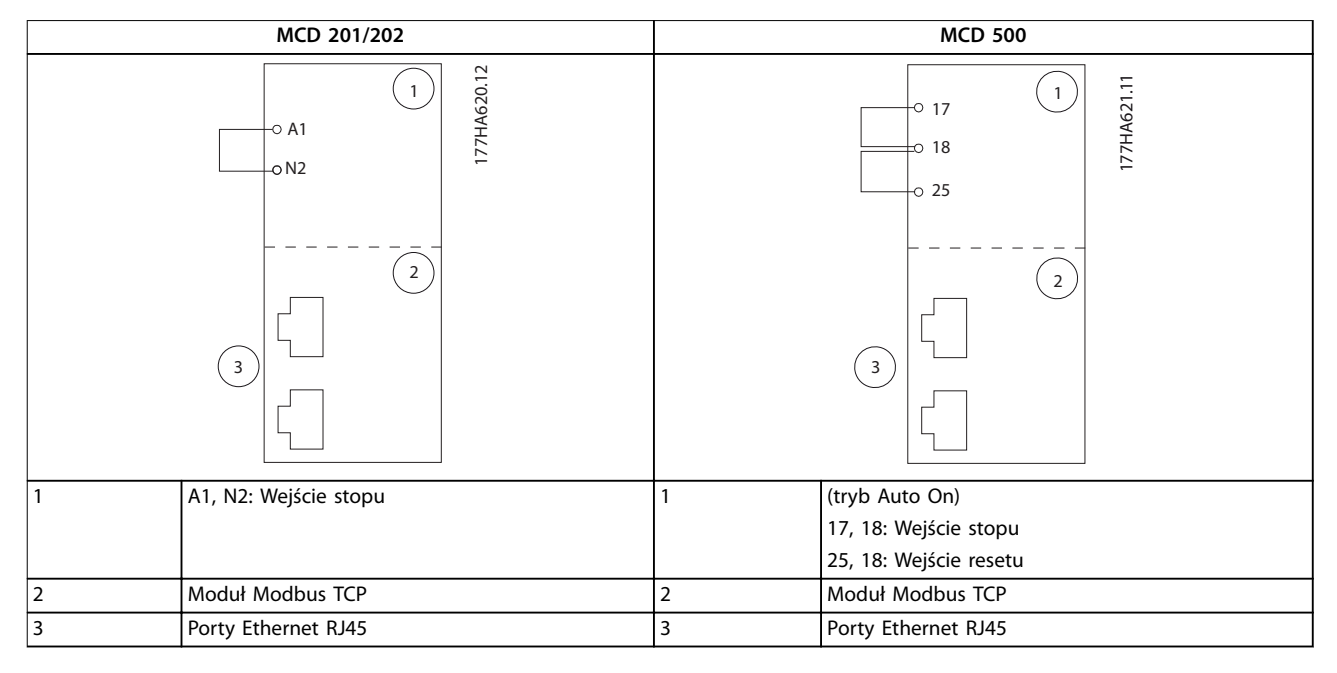

Tabela 4.1 Schematy połączeń

MG17N149

#### 4.2 Podłączenie sieci

#### 4.2.1 Porty Ethernet

Urządzenie ma dwa porty Ethernet. Jeśli potrzebne jest tylko jedno połączenie, można użyć dowolnego z nich.

#### 4.2.2 Kable

Odpowiednie kable dla połączenia modułu EtherNet/IP:

- Kategoria 5
- Kategoria 5e
- Kategoria 6
- Kategoria 6e

#### 4.2.3 Środki ostrożności dotyczące kompatybilności elektromagnetycznej (EMC)

W celu zminimalizowania zakłóceń elektromagnetycznych kable Ethernet powinny być poprowadzone w odległości 200 mm od kabli silnika i przewodów zasilania.

Kabel Ethernet musi krzyżować się kablami silnika i zasilania pod kątem 90°.

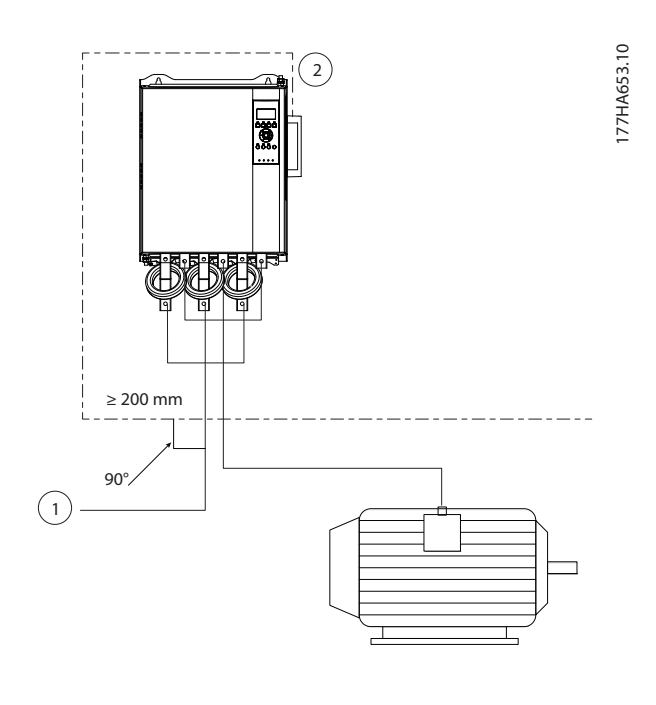

| 1 | Zasilanie trójfazowe |
|---|----------------------|
| 2 | Kabel Ethernet       |

Ilustracja 4.1 Prawidłowe poprowadzenie kabli Ethernet

#### 4.2.4 Ustanowienie sieci

Sterownik musi ustanowić i nawiązać komunikację bezpośrednio z każdym urządzeniem, zanim urządzenie będzie mogło być częścią sieci.

#### 4.3 Adresowanie

Każde urządzenie w sieci jest adresowane przy użyciu adresu MAC i adresu IP i może mieć przypisaną nazwę symboliczną skojarzoną z adresem MAC.

- Urządzeniu można przypisać statyczny adres IP podczas konfiguracji lub skonfigurować je w celu akceptowania dynamicznego adresu IP (za pomocą DHCP).
- Nazwa symboliczna jest opcjonalna i musi zostać skonfigurowana na urządzeniu.
- Adres MAC jest stały dla urządzenia i wydrukowany na płytce/etykiecie z przodu urządzenia.

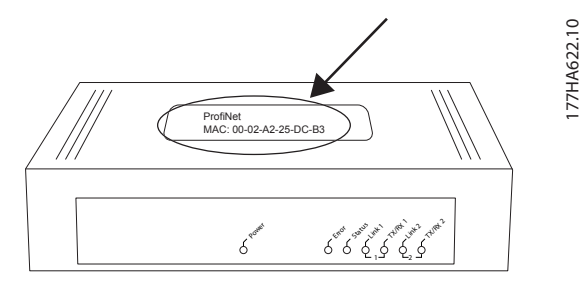

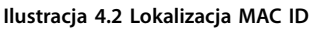

### 5 Konfiguracja urządzenia

#### 5.1 Przegląd konfiguracji

#### NOTYFIKACJA

Lampka sygnalizacyjna (LED) błędu (Error) pulsuje, kiedy urządzenie otrzymuje zasilanie, ale nie jest połączone z siecią. Lampka sygnalizacyjna błędu pulsuje podczas procesu konfiguracji.

#### 5.2 Wbudowany serwer internetowy

Atrybuty sieci Ethernet można skonfigurować bezpośrednio w urządzeniu, korzystając z wbudowanego serwera internetowego.

#### NOTYFIKACJA

## Serwer internetowy akceptuje połączenia tylko z tej samej domeny podsieci.

Aby skonfigurować urządzenie przy użyciu wbudowanego serwera internetowego:

- 1. Dołącz moduł do softstartera.
- 2. Podłącz port Ethernet 1 lub 2 na module Modbus TCP do sieci.
- 3. Podłącz zasilanie sterowania do softstartera.
- Uruchom przeglądarkę na komputerze i wprowadź adres urządzenia, po którym następuje ciąg /ipconfig. Domyślny adres IP dla nowego modułu Modbus TCP to 192.168.1.2.

| ome F                                                                       | irmware Updat                                                          | e F                                      | ile Upload                                                   | Reset                                     | Settings       | Diagnostic          |
|-----------------------------------------------------------------------------|------------------------------------------------------------------------|------------------------------------------|--------------------------------------------------------------|-------------------------------------------|----------------|---------------------|
|                                                                             | 1                                                                      |                                          |                                                              | Hill Int                                  | Tel:           | 2 1                 |
| all and                                                                     | 81. 112                                                                |                                          |                                                              |                                           |                |                     |
| and the state                                                               |                                                                        |                                          | 100                                                          | - ti                                      | - And Andrew   | <b>I N</b>          |
|                                                                             |                                                                        |                                          |                                                              |                                           |                |                     |
| letwork S                                                                   | ettings                                                                |                                          |                                                              |                                           |                |                     |
| ictwork c                                                                   | cungs                                                                  |                                          |                                                              |                                           |                |                     |
| o change th                                                                 | e settings edit th                                                     | e values                                 | in the table                                                 | helow and                                 | press 'submit' |                     |
| o discard pr                                                                | eviously submitte                                                      | ed chan                                  | aes press 'di                                                | scard'                                    |                |                     |
| DHCP is er                                                                  | abled the devic                                                        | e tries t                                | discover th                                                  | e settinas f                              | rom a DHCP s   | erver automatically |
|                                                                             |                                                                        |                                          |                                                              | 0                                         |                | ,                   |
|                                                                             |                                                                        |                                          |                                                              |                                           |                |                     |
| lote: The new                                                               | v settings will co                                                     | me into                                  | effect after a                                               | reset.                                    |                |                     |
| Note: The new                                                               | v settings will co                                                     | me into                                  | effect after a                                               | reset.                                    |                |                     |
| Note: The new                                                               | v settings will co<br>hanging the IP p                                 | me into<br>aramet                        | effect after a<br>ers may caus                               | reset.<br>se a loss of                    | connection.    |                     |
| Note: The new<br>WARNING: C                                                 | v settings will co<br>hanging the IP p                                 | me into<br>aramet                        | effect after a<br>ers may caus                               | reset.<br>se a loss of                    | connection.    |                     |
| Note: The new<br>VARNING: C<br>Parameter                                    | v settings will co<br>hanging the IP p<br>Current Value                | me into<br>aramet<br>New V               | effect after a<br>ers may caus<br><b>alue</b>                | reset.<br>se a loss of                    | connection.    |                     |
| Note: The new<br>WARNING: C<br><b>Parameter</b><br>P Address                | v settings will co<br>hanging the IP p<br>Current Value<br>192.168.1.2 | me into<br>aramet<br>New V<br>192        | effect after a<br>ers may caus<br>alue<br>. 168 .            | reset.<br>se a loss of<br>D . 1           | connection.    |                     |
| Note: The new<br>WARNING: C<br><b>Parameter</b><br>P Address<br>Subnet Mask | v settings will co<br>hanging the IP p<br>Current Value<br>192.168.1.2 | me into<br>aramet<br>New V<br>192<br>255 | effect after a<br>ers may caus<br>alue<br>, 168 ,<br>, 255 , | reset.<br>e a loss of<br>0 . 1<br>255 . 0 | connection.    |                     |

Mode static Static hootp

#### Ilustracja 5.1 Wprowadzanie ustawień sieci

- 5. Zmodyfikuj ustawienia odpowiednio do potrzeb.
- 6. Kliknij przycisk *Submit* (Prześlij), aby zapisać nowe ustawienia.

- Zaznacz pozycję Static (Statyczne), aby trwale zapisać ustawienia w urządzeniu.
- Jeśli zostanie wyświetlony monit, podaj nazwę użytkownika i hasło.
  - 8a Nazwa użytkownika: danfoss
  - 8b Hasło: danfoss

#### NOTYFIKACJA

Jeśli adres IP został zmieniony i jego rekord został utracony, należy użyć narzędzia Ethernet Device Configuration Tool w celu przeskanowania sieci i identyfikacji modułu.

#### NOTYFIKACJA

W przypadku zmiany maski podsieci serwer nie jest w stanie komunikować się z modułem po zapisaniu nowych ustawień.

#### 5.3 Ethernet Device Configuration Tool

Jeśli adres IP jest nieznany lub maska podsieci serwera internetowego nie jest zgodna, należy użyć narzędzia Ethernet Device Configuration Tool do nawiązania połączenia z modułem Modbus TCP.

Zmian dokonanych za pomocą narzędzia Ethernet Device Configuration Tool nie można zapisać trwale w module i zostaną one utracone po wyłączeniu i włączeniu zasilania sterowania. Narzędzia Ethernet Device Configuration Tool należy użyć do tymczasowej zmiany ustawień adresu IP. Następnie należy użyć nowego adresu do nawiązania połączenia z modułem za pomocą wbudowanego serwera internetowego, aby trwale zapisać ustawienia.

Należy pobrać narzędzie Ethernet Device Configuration Tool. Aby zainstalować oprogramowanie, wymagane są uprawnienia administratora na komputerze PC.

#### Pobieranie narzędzia:

- Przejdź do witryny drives.danfoss.com/ downloads/pc-tools/ i odszukaj narzędzie.
- Przed uruchomieniem instalacji upewnij się, że masz uprawnienia administratora na komputerze.
- Zaakceptuj warunki Umowy Licencyjnej Użytkownika Oprogramowania.
- Kliknij pozycję Yes (Tak) w oknie dialogowym kontroli konta użytkownika.

10

#### NOTYFIKACJA

Jeśli na komputerze jest włączona zapora, należy dodać narzędzie do listy autoryzowanych programów.

#### Konfigurowanie urządzenia za pomocą narzędzia Ethernet Device Configuration Tool:

- 1. Dołącz moduł do softstartera.
- 2. Podłącz port Ethernet 1 lub 2 na module do sieci.
- 3. Podłącz zasilanie sterowania do softstartera.
- 4. Uruchom narzędzie Ethernet Device Configuration Tool.

| vices Online | Find:  |             |            |          | <u>n</u> ext | previo | us |
|--------------|--------|-------------|------------|----------|--------------|--------|----|
| AC Address   | Device | Device Name | IP Address | Protocol | Devic        | Vend   | D  |
|              |        |             |            |          |              |        |    |
|              |        |             |            |          |              |        |    |
|              |        |             |            |          |              |        |    |
|              |        |             |            |          |              |        |    |
|              |        |             |            |          |              |        |    |
|              |        |             |            |          |              |        |    |
|              |        |             |            |          |              |        |    |

Ilustracja 5.2 Uruchamianie narzędzia

- 5. Kliknij przycisk Search Devices (Szukaj urządzeń).
  - 5a Oprogramowanie wyszuka podłączone urządzenia.

| evices Online     | Find:    |             |             |          | next  | previo | Jus |
|-------------------|----------|-------------|-------------|----------|-------|--------|-----|
| MAC Address       | Device   | Device Name | IP Address  | Protocol | Devic | Vend   | D   |
| 00-02-A2-25-DC-B3 | NETIC 50 | netIC [SN=  | 192.168.1.2 | NetId    | -     | -      | -   |
|                   |          |             |             |          |       |        |     |
|                   |          |             |             |          |       |        |     |
|                   |          |             |             |          |       |        |     |
|                   |          |             |             |          |       |        |     |
|                   |          |             |             |          |       |        |     |
|                   |          |             |             |          |       |        |     |
|                   |          |             |             |          |       |        |     |
|                   |          |             |             |          |       |        | -   |
|                   |          |             |             |          |       |        |     |
|                   |          |             |             |          |       |        |     |

Ilustracja 5.3 Narzędzie wyświetla podłączone urządzenia

 Aby ustawić statyczny adres IP, kliknij przycisk Configure (Konfiguruj) i wybierz pozycję Set IP Address (Ustaw adres IP).

| Address:            | 192 |    | 168 |   | 1 | \$ | 2 |
|---------------------|-----|----|-----|---|---|----|---|
| ubnet <u>m</u> ask: | 0   | 34 | 0   | • | 0 | ĸ  | 0 |

Ilustracja 5.4 Ustawianie statycznego adresu IP

Danfoss

### 6 Eksploatacja

Moduł Modbus TCP musi być sterowany za pomocą klienta Modbus (takiego jak sterownik PLC) zgodnego z danymi technicznymi protokołu Modbus. Aby zapewnić prawidłową pracę, klient musi również obsługiwać wszystkie funkcje i interfejsy opisane w niniejszej instrukcji.

#### 6.1 Klasyfikacja urządzenia

Moduł Modbus TPC jest serwerem Modbus zarządzanym za pomocą klienta Modbus w sieci Ethernet.

#### 6.2 Konfiguracja

Skonfigurować urządzenie bezpośrednio w PLC. Nie są wymagane żadne dodatkowe pliki.

#### 6.3 Lampki sygnalizacyjne (diody LED)

|   |                       | Nazwa lampki sygnaliza- | Stan lampki sygnaliza- | Opis                                      |
|---|-----------------------|-------------------------|------------------------|-------------------------------------------|
|   |                       | cyjnej                  | cyjnej                 |                                           |
| r | c                     | Power                   | Wyłączona              | Moduł nie jest podłączony do zasilania.   |
|   | 0                     | rower                   | Włączona               | Moduł pobiera moc.                        |
|   |                       |                         | Wyłączona              | Brak błędu.                               |
|   | 10                    | Error                   | Pulsuje                | Błąd systemu.                             |
|   |                       |                         | Włączona               | Błąd komunikacji.                         |
|   |                       |                         | Wyłączona              | Brak gotowości.                           |
|   |                       | Status                  | Wolno pulsuje          | Gotowy, ale nieskonfigurowany.            |
|   |                       |                         | Szybko pulsuje         | Skonfigurowany i oczekuje na komunikację. |
|   | $\frown_{\mathbf{k}}$ |                         | Włączona               | Komunikacja została ustanowiona.          |
|   | , trop                | Link v                  | Wyłączona              | Brak połączenia sieciowego.               |
|   | Star                  |                         | Włączona               | Połączony z siecią.                       |
|   |                       | TX/RX x                 | Pulsuje                | Ustanawianie połączenia.                  |
|   |                       |                         | Włączona               | Normalna praca.                           |
|   | - TRI                 |                         |                        |                                           |
|   |                       |                         |                        |                                           |
|   |                       |                         |                        |                                           |
|   | t Rt                  |                         |                        |                                           |
| l | <u>رې</u>             |                         |                        |                                           |
|   |                       |                         |                        |                                           |

Tabela 6.1 Lampki sygnalizacyjne sprzężenia zwrotnego

Danfoss

#### NOTYFIKACJA

Wszystkie odniesienia do rejestrów oznaczają rejestry w module, o ile nie określono inaczej.

#### 7.1 Kompatybilność

Moduł Modbus TCP obsługuje dwa tryby pracy:

- W trybie standardowym moduł korzysta z rejestrów określonych w danych technicznych protokołu Modbus.
- W trybie VLT moduł korzysta z tych samych rejestrów, co moduł Modbus firmy Danfoss. Niektóre rejestry różnią się od tych określonych w danych technicznych protokołu Modbus.

Wartości bitu 15 w rejestrze 40001 określają tryb pracy.

- Tryb standardowy: Ustawić bit 15 = 1. Bity 0-7 rejestru 40001 są używane dla polecenia.
- Tryb VLT: Ustawić bit 15 = 0. Pozostałe bity rejestru 40001 są zarezerwowane.

#### Przykłady

10000000 00000001 = Uruchom silnik (tryb standardowy).

10000000 00000000 = Zatrzymaj silnik (tryb standardowy).

00000000 xxxxxxx = Przełącz do trybu VLT. Moduł ignoruje pozostałe bity w rejestrze 40001 i sprawdza wartość w rejestrze 40002.

## 7.2 Zapewnianie bezpiecznego i skutecznego sterowania

Dane zapisywane w module Modbus TCP pozostają w jego rejestrach, dopóki nie zostaną nadpisane lub dopóki moduł nie zostanie ponownie zainicjowany. Moduł Modbus TCP nie przekazuje kolejnych powielonych poleceń do softstartera.

- Jeśli softstarter jest uruchamiany za pomocą komunikacji magistrali komunikacyjnej, ale zatrzymywany za pomocą LCP lub zdalnego sygnału wejściowego, nie można użyć identycznego polecenia startu do zrestartowania softstartera.
- Jeśli sterowanie softstarterem odbywa się także za pomocą LCP lub wejść zdalnych (i za pomocą komunikacji magistrali komunikacyjnej), po poleceniu sterującym powinno natychmiast następować zapytanie o stan, aby potwierdzić, że polecenie zostało wykonane.

#### 7.3 Konfigurowanie parametrów softstartera

Zarządzanie parametrami jest zawsze zapisem wielokrotnym całego bloku parametrów.

Podczas konfigurowania parametrów w softstarterze sterownik PLC musi być zaprogramowany prawidłowymi wartościami dla wszystkich parametrów. Karta aktualizuje każdy parametr w softstarterze zgodnie z wartościami w PLC.

## 

#### NIEPRZEWIDYWALNE ZACHOWANIE

Nie należy zmieniać wartości domyślnych *grupy* parametrów 20-\*\* Parametry fabryczne. Zmiana tych wartości może skutkować nieprzewidywalnym zachowaniem softstartera.

#### 7.4 Tryb standardowy

#### 7.4.1 Konfiguracja PLC

Sterownik PLC musi zostać skonfigurowany do mapowania rejestrów w module na adresy w PLC.

| ndex | Register | Type | Dev Name | ID             | Target | Length | Trigger |            |
|------|----------|------|----------|----------------|--------|--------|---------|------------|
| 1    | %R00090  | T>   | deno     | 192.168.0.1(2) | 40001  | 1      | %T00001 | Add        |
|      | %R00110  | <    | deno     | 192.168.0.1(2) | 30240  | 4      | None    |            |
|      | %R00120  | <    | deno     | 192.168.0.1(2) | 30250  | 8      | None    | Delete     |
| 8    | %R00128  | <    | deno     | 192.168.0.1(2) | 30258  | 9      | None    |            |
|      | %R00137  | <    | deno     | 192.168.0.1(2) | 30267  | 1      | None    | Config     |
|      | %R00300  | <    | deno     | 192.168.0.1(2) | 40009  | 4      | None    |            |
| •    | %H00400  | <    | deno     | 192.168.0.1(2) | 30300  | 5      | None    | Edit Names |
|      |          |      |          |                |        |        |         |            |
|      |          |      |          |                |        |        |         |            |
|      |          |      |          |                |        |        |         |            |

Ilustracja 7.1 Przykład mapowania rejestrów PLC na rejestry w module Modbus TCP (docelowe)

#### 7.4.2 Rejestry poleceń i konfiguracji (odczyt/zapis)

| Rejestr               | Opis               | Bity | Szczegóły                    |
|-----------------------|--------------------|------|------------------------------|
| 40001                 | Polecenie (zapis   | 0–7  | Aby wysłać polecenie do      |
|                       | pojedynczy)        |      | softstartera, należy zapisać |
|                       |                    |      | wymaganą wartość:            |
|                       |                    |      | 00000000 = Stop              |
|                       |                    |      | 00000001 = Start             |
|                       |                    |      | 00000010 = Reset             |
|                       |                    |      | 00000100 = Szybki stop       |
|                       |                    |      | (stop z wybiegiem silnika)   |
|                       |                    |      | 00001000 = wymusza           |
|                       |                    |      | wyłączenie awaryjne          |
|                       |                    |      | komunikacji                  |
|                       |                    |      | 00010000 = Start przy        |
|                       |                    |      | użyciu zestawu parametrów    |
|                       |                    |      | 1 <sup>1)</sup>              |
|                       |                    |      | 00100000 = Start przy        |
|                       |                    |      | użyciu zestawu parametrów    |
|                       |                    |      | 2 <sup>1)</sup>              |
|                       |                    |      | 01000000 = Zarezerwowane     |
|                       |                    |      | 10000000 = Zarezerwowane     |
|                       |                    | 8–14 | Zarezerwowane                |
|                       |                    | 15   | Musi = 1                     |
| 40002                 | Zarezerwowane      |      |                              |
| 40003                 | Zarezerwowane      |      |                              |
| 40004                 | Zarezerwowane      |      |                              |
| 40005                 | Zarezerwowane      |      |                              |
| 40006                 | Zarezerwowane      |      |                              |
| 40007                 | Zarezerwowane      |      |                              |
| 40008                 | Zarezerwowane      |      |                              |
| 40009 <sup>2)</sup> - | Zarządzanie        | 0–15 | Zarządzanie programo-        |
| 40200                 | parametrami        |      | walnymi parametrami          |
|                       | (odczyt            |      | softstartera                 |
|                       | pojedynczy/        |      |                              |
|                       | wielokrotny lub    |      |                              |
|                       | zapis wielokrotny) |      |                              |

#### Tabela 7.1 Rejestry poleceń i konfiguracji

 Należy się upewnić, że wejście programowalne nie jest ustawione na Wybór ustawień silnika przed korzystaniem z tej funkcji.
 Pełną listę parametrów zawiera instrukcja obsługi odpowiedniego softstartera. Pierwszy parametr produktu jest zawsze przypisywany do rejestru 40009. Ostatni parametr produktu jest przypisywany do rejestru 40XXX, gdzie XXX = 008 + całkowita liczba dostępnych parametrów w produkcie. Moduł Modbus TCP może odczytywać lub zapisywać maksymalnie 125 rejestrów w jednej operacji. Te rejestry obsługują zapis wielokrotny (kod funkcji Modbus: 16). Próba zapisania pojedynczego rejestru zwraca kod błędu 01 (niedozwolony kod funkcji). 7.4.3 Rejestry raportowania statusu (tylko odczyt)

#### NOTYFIKACJA

W przypadku modeli MCD5-0053B i mniejszych (identyfikator modelu softstartera: 1–4) prąd zgłaszany za pomocą rejestrów komunikacji jest 10 razy większy niż wartość rzeczywista.

### NOTYFIKACJA

Następujące funkcje są dostępne tylko w przypadku softstarterów MCD 500:

- Zarządzanie parametrami
- Podwójne sterowanie silnikiem
- Wejścia cyfrowe
- Jog praca manewrowa
- Pomiar prądu w amperach
- Informacje o mocy
- Ostrzeżenia

Softstartery MCD 201 z pętlą otwartą nie obsługują informacji o prądzie silnika i temperaturze silnika.

| Rejestr | Opis              | Bity | Szczegóły                      |
|---------|-------------------|------|--------------------------------|
| 30240   | Stan softstartera | 0–3  | 1 = Stan gotowości             |
|         |                   |      | 2 = Uruchamianie               |
|         |                   |      | 3 = Praca                      |
|         |                   |      | 4 = Zatrzymywanie (w tym       |
|         |                   |      | hamowanie)                     |
|         |                   |      | 5 = Opóźnienie restartu (w     |
|         |                   |      | tym sprawdzanie                |
|         |                   |      | temperatury)                   |
|         |                   |      | 6 = Wyłączenie awaryjne        |
|         |                   |      | 7 = Tryb programowania         |
|         |                   |      | 8 = Praca manewrowa do         |
|         |                   |      | przodu                         |
|         |                   |      | 9 = Praca manewrowa do         |
|         |                   |      | tyłu                           |
|         |                   | 4    | 1 = Dodatnia kolejność faz     |
|         |                   |      | (prawidłowe tylko, jeśli bit 6 |
|         |                   |      | = 1)                           |
|         |                   | 5    | 1 = Prąd przekracza FLC        |
|         |                   | 6    | 0 = Nie zainicjowano           |
|         |                   |      | 1 = Zainicjowano               |
|         |                   | 7–15 | Zarezerwowane                  |
| 30241   | Kod wyłączenia    | 0–7  | Patrz rozdział 7.6 Kody        |
|         | awaryjnego        |      | wyłączenia awaryjnego          |
|         |                   | 8–15 | Zarezerwowane                  |
| 30242   | Prąd silnika      | 0–7  | Średni prąd 3 faz silnika [A]  |
|         |                   | 8–15 | Zarezerwowane                  |
| 30243   | Temperatura       | 0–7  | Model termiczny silnika (%)    |
|         | silnika           | 8–15 | Zarezerwowane                  |

Danfvis

Instrukcja instalacji

| Rejestr             | Opis              | Bity  | Szczegóły                    |
|---------------------|-------------------|-------|------------------------------|
| 30244-              | Zarezerwowane     |       |                              |
| 30249               |                   |       |                              |
| 30250               | Wersja            | 0–5   | Zarezerwowane                |
|                     |                   | 6–8   | Wersja listy parametrów      |
|                     |                   |       | produktu                     |
|                     |                   | 9–15  | Typ kodu produktu:           |
|                     |                   |       | 4 = MCD 200                  |
|                     |                   |       | 7 = MCD 500                  |
| 30251               | Numer modelu      | 0–7   | Zarezerwowane                |
|                     |                   | 8–15  | ldentyfikator modelu         |
|                     |                   |       | softstartera                 |
| 30252               | Zarezerwowane     |       |                              |
| 30253               | Zarezerwowane     |       |                              |
| 30254               | Stan softstartera | 0–4   | 0 = Zarezerwowane            |
|                     |                   |       | 1 = Stan gotowości           |
|                     |                   |       | 2 = Uruchamianie             |
|                     |                   |       | 3 = Praca                    |
|                     |                   |       | 4 = Zatrzymywanie            |
|                     |                   |       | 5 = Brak gotowości           |
|                     |                   |       | (opóźnienie restartu,        |
|                     |                   |       | sprawdzanie temperatury      |
|                     |                   |       | przy restarcie)              |
|                     |                   |       | 6 = Wyłączenie awaryjne      |
|                     |                   |       | 7 = Tryb programowania       |
|                     |                   |       | 8 = Praca manewrowa do       |
|                     |                   |       | przodu                       |
|                     |                   |       | 9 = Praca manewrowa do       |
|                     |                   |       | tyłu                         |
|                     |                   | 5     | 1 = Ostrzeżenie              |
|                     |                   | 6     | 0 = Nie zainicjowano         |
|                     |                   |       | 1 = Zainicjowano             |
|                     |                   | 7     | 0 = Sterowanie lokalne       |
|                     |                   |       | 1 = Zdalne sterowanie        |
|                     |                   | 8     | Zarezerwowane                |
|                     |                   | 9     | 0 = Ujemna kolejność faz     |
|                     |                   |       | 1 = Dodatnia kolejność faz   |
|                     |                   | 10–15 | Patrz rozdział 7.6 Kody      |
|                     |                   |       | wyłączenia awaryjnego        |
| 30255               | Prąd              | 0–13  | Średni prąd skuteczny na     |
|                     |                   |       | wszystkich trzech fazach     |
|                     |                   | 14–15 | Zarezerwowane                |
| 30256               | Prąd              | 0–9   | Prąd (% FLC silnika)         |
|                     |                   | 10–15 | Zarezerwowane                |
| 30257               | Temperatura       | 0–7   | Model termiczny silnika (%)  |
|                     | silnika           | 8–15  | Zarezerwowane                |
| 30258 <sup>1)</sup> | Мос               | 0–11  | Мос                          |
|                     |                   | 12–13 | Skala mocy                   |
|                     |                   | 14–15 | Zarezerwowane                |
| 30259               | % współczynnik    | 0–7   | 100% = współczynnik mocv 1   |
|                     | mocy              | 8–15  | Zarezerwowane                |
| 30260               | Zarezerwowane     | -     |                              |
| 30261               | Prad              | 0–13  | Prad fazy 2 (prad skuteczny) |
|                     | т <b>с</b> т      | 14-15 | Zarezerwowane                |

| Rejestr | Opis             | Bity  | Szczegóły                    |
|---------|------------------|-------|------------------------------|
| 30262   | Prąd             | 0–13  | Prąd fazy 2 (prąd skuteczny) |
|         |                  | 14–15 | Zarezerwowane                |
| 30263   | Prąd             | 0–13  | Prąd fazy 3 (prąd skuteczny) |
|         |                  | 14–15 | Zarezerwowane                |
| 30264   | Zarezerwowane    |       |                              |
| 30265   | Zarezerwowane    |       |                              |
| 30266   | Zarezerwowane    |       |                              |
| 30267   | Numer wersji     | 0–7   | Pomocnicza wersja listy      |
|         | listy parametrów |       | parametrów                   |
|         |                  | 8–15  | Główna wersja listy          |
|         |                  |       | parametrów                   |
| 30268   | Stan wejścia     | 0–15  | Dla wszystkich wejść, 0 =    |
|         | cyfrowego        |       | otwarte, 1 = zamknięte       |
|         |                  |       | (zwarcie)                    |
|         |                  |       | 0 = Start                    |
|         |                  |       | 1 = Stop                     |
|         |                  |       | 2 = Reset                    |
|         |                  |       | 3 = Wejście A                |
|         |                  |       | 4–15 = Zarezerwowane         |
| 30269-  | Zarezerwowane    |       |                              |
| 30281   |                  |       |                              |

#### Tabela 7.2 Rejestry raportowania statusu

1) Funkcje skalowania mocy w następujący sposób:

0 = mnożenie mocy przez 10 w celu uzyskania W.

1 = mnożenie mocy przez 100 w celu uzyskania W.

2 = moc (kW).

3 = mnożenie mocy przez 10 w celu uzyskania kW.

### 7.4.4 Przykłady

| Data Mapping                                                                    |                                                          |                   | ×      |
|---------------------------------------------------------------------------------|----------------------------------------------------------|-------------------|--------|
| Target<br>Device Name: deno (192<br>Device Register: 40001                      | 168.0.1(2))                                              | ▼<br>32-bit acces | \$     |
| Length:  1                                                                      | me:                                                      |                   | •      |
| Update Type<br>C Polled Read<br>C Polled Read/Write<br>C Polled Read/Write Init | C Triggered Read<br>Triggered Write<br>Trigger Register: | XT00001           |        |
|                                                                                 |                                                          | OK                | Cancel |

Ilustracja 7.2 Wysyłanie polecenia startu (rejestr 40001)

7

Danfoss

| Data Mapping             |                   |
|--------------------------|-------------------|
| - Target                 |                   |
| Device Name: deno (192   | .168.0.1(2))      |
| Device Register: 30240   | > 32-bit access   |
| Length: 4                |                   |
| Local                    |                   |
| Register: 8800110 Na     | me:               |
| Update Type              |                   |
| Polled Read              | C Triggered Read  |
| C Polled Read/Write      | C Triggered Write |
| C Polled Read/Write Init | Trigger Register: |
|                          | 0K Cancel         |

 Stand Lst (Modbus Tcp//p Client)
 K

 Edk Vew Sort
 Index 1 Register Type Dev Name ID Taget Length Tigger
 Add

 0
 3400039 T→ deno 152188.01(2) 40002 1 3100001
 Add

 1
 3400010 C→ deno 152188.01(2) 40002 4 None Delete
 Add

 2
 24760120 C→ deno 152188.01(2) 40007 4 None S12188.01(2) 40007 1 31 None
 Delete

 3
 34700120 C→ deno 152188.01(2) 40007 1 None
 Config

 5
 34700302 C→ deno 152188.01(2) 40007 1 None
 Config

 5
 34700400 C→ deno 152188.01(2) 40007 2 None
 Edit Names

Ilustracja 7.5 Przykład mapowania rejestrów PLC na rejestry w module Modbus TCP (docelowe)

#### 7.5.2 Rejestry

### NOTYFIKACJA

W przypadku modeli MCD5-0053B i mniejszych (identyfikator modelu softstartera: 1–4) prąd zgłaszany za pomocą rejestrów komunikacji jest 10 razy większy niż wartość rzeczywista.

### NOTYFIKACJA

Niektóre softstartery nie obsługują niektórych funkcji.

| Rejestr | Opis             | Bity | Szczegóły                    |
|---------|------------------|------|------------------------------|
| 40001   | Zarezerwowane    | 0–14 | Zarezerwowane                |
|         |                  | 15   | Musi być 0.                  |
| 40002   | Polecenie (zapis | 0–2  | Aby wysłać polecenie do      |
|         | pojedynczy)      |      | softstartera, należy zapisać |
|         |                  |      | wymaganą wartość:            |
|         |                  |      | 1 = Start                    |
|         |                  |      | 2 = Stop                     |
|         |                  |      | 3 = Reset                    |
|         |                  |      | 4 = Szybki stop (stop z      |
|         |                  |      | wybiegiem silnika)           |
|         |                  |      | 5 = Wymuszone wyłączenie     |
|         |                  |      | awaryjne komunikacji         |
|         |                  |      | 6 = Start przy użyciu        |
|         |                  |      | zestawu parametrów 1         |
|         |                  |      | 7 = Start przy użyciu        |
|         |                  |      | zestawu parametrów 2         |
|         |                  | 3–15 | Zarezerwowane                |

Ilustracja 7.3 Pobieranie statusu (uruchamianie pod adresem 30240)

| Data Mapping                                                                                                    | 9        |
|----------------------------------------------------------------------------------------------------|----------|
| Target           Device Name:         (deno (192.158.0.1(2))           Device Register:         40009           Length:         4  | e77ha635 |
| Update Type<br>Polled Read C Triggered Read<br>C Polled Read/Write C Triggered Write<br>C Polled Read/Write Init Trigger Register: |          |
| OK Cancel                                                                                                    |          |

Ilustracja 7.4 Pobieranie wartości parametrów (uruchamianie rejestru 40009)

### 7.5 Tryb VLT

#### 7.5.1 Konfiguracja PLC

Sterownik PLC musi zostać skonfigurowany do mapowania rejestrów w module na adresy w PLC.

Danfoss

Instrukcja instalacji

| Rejestr  | Opis              | Bity | Szczegóły                      |
|----------|-------------------|------|--------------------------------|
| 40003    | Stan softstartera | 0–3  | 1 = Stan gotowości             |
|          |                   |      | 2 = Uruchamianie               |
|          |                   |      | 3 = Praca                      |
|          |                   |      | 4 = Zatrzymywanie (w tym       |
|          |                   |      | hamowanie)                     |
|          |                   |      | 5 = Wyłączenie awaryjne        |
|          |                   |      | 6 = Tryb programowania         |
|          |                   |      | 7 = Praca manewrowa do         |
|          |                   |      | przodu                         |
|          |                   |      | 8 = Praca manewrowa do         |
|          |                   |      | tyłu                           |
|          |                   | 4    | 1 = Dodatnia kolejność faz     |
|          |                   |      | (prawidłowe tylko, jeśli bit 6 |
|          |                   |      | = 1)                           |
|          |                   | 5    | 1 = Prąd przekracza FLC        |
|          |                   | 6    | 0 = Nie zainicjowano           |
|          |                   |      | 1 = Zainicjowano               |
|          |                   | 7–15 | Zarezerwowane                  |
| 40004    | Kod wyłączenia    | 0–7  | Patrz rozdział 7.6 Kody        |
|          | awaryjnego        |      | wyłączenia awaryjnego          |
|          |                   | 8–15 | Zarezerwowane                  |
| 40005    | Prąd silnika      | 0–7  | Średni prąd 3 faz silnika [A]  |
|          |                   | 8–15 | Zarezerwowane                  |
| 40006    | Temperatura       | 0–7  | Model termiczny silnika (%)    |
|          | silnika           | 8–15 | Zarezerwowane                  |
| 40007    | Zarezerwowane     |      |                                |
| 40008    | Zarezerwowane     |      |                                |
| 400091)- | Zarządzanie       | 0–15 | Zarządzanie programo-          |
| 40200    | parametrami       |      | walnymi parametrami            |
|          | (odczyt           |      | softstartera                   |
|          | pojedynczy/       |      |                                |
|          | wielokrotny lub   |      |                                |
|          | zapis             |      |                                |
|          | wielokrotny)      |      |                                |
| 40600    | Wersja            | 0–5  | Wersja protokołu binarnego     |
|          |                   | 6–8  | Numer wersji listy             |
|          |                   |      | parametrów                     |
|          |                   | 9–15 | Typ kodu produktu:             |
|          |                   |      | 4 = MCD 200                    |
|          |                   |      | 7 = MCD 500                    |
| 40601    | Zarezerwowane     |      |                                |
| 40602    | Zarezerwowane     |      |                                |
| 40603    | Zarezerwowane     |      |                                |

| 40604       Stan softstartera       0-4       0 = Zarezerwowane         1 = Stan gotowości       2 = Uruchamianie         3 = Praca       4 = Zatrzymywanie         5 = Brak gotowości       (opóźnienie restartu, sprawdzanie temperatury przy restarcie)         6 = Wyłączenie awaryjne       7 = Tryb programowania         8 = Praca manewrowa do przodu       9 = Praca manewrowa do przodu         9 = Praca manewrowa do tyłu       5 1 = Ostrzeżenie         6 0 = Nie zainicjowano       1 = Zainicjowano         1 = Auto on       8 Zarezerwowane         9 0 = Ujemna kolejność faz       1 = Dodatnia kolejność faz         10-15       Zarezerwowane         40605       Prąd       0-13         40606       Prąd       0-9         40607       Temperatura       0-7         silnika       8-15       Zarezerwowane         40608 <sup>21</sup> Moc       0-11         40609       % współczynnik       0-7         40610       Zarezerwowane       0-7         40610       Zarezerwowane       0-7         40610       Zarezerwowane       0-7         40610       Zarezerwowane       0-7         40611       Prąd       0-11       Moc                                                                                                    | Rejestr             | Opis              | Bity  | Szczegóły                    |
|----------------------------------------------------------------------------------------------------|---------------------|-------------------|-------|------------------------------|
| 4         1         = Stan gotowości           3         = Praca         4         = Zatrzymywanie           5         = Brak gotowości         (opóźnienie restartu, sprawdzanie temperatury przy restarcie)         6         = Włączenie awaryjne           7         Tryb programowania         8         = Praca manewrowa do przodu         9         = Praca manewrowa do tyłu           5         1         = Ostrzeżenie         6         0         Networka           6         0         Nie zainicjowano         1         = Zainicjowano           1         = Auto on         8         Zarezerwowane         9         0         = Ujemna kolejność faz           10-15         Zarezerwowane         9         0         = Ujemna kolejność faz         1           10-15         Zarezerwowane         10-15         Zarezerwowane         10         10           40605         Prąd         0-3         Średni prąd skuteczny na wszystkich trzech fazach         14-15         Zarezerwowane           40606         Prąd         0-9         Prąd (% FLC silnika)         10         15         Zarezerwowane           40607         Temperatura silnika         8-15         Zarezerwowane         14         15         Zarezerwowane         1                                                                                                    | 40604               | Stan softstartera | 0–4   | 0 = Zarezerwowane            |
| 42= Uruchamianie3= Praca4= Zatrzymywanie5= Bak gotowości(opóźnienie restartu,<br>sprawdzanie temperatury<br>przy restarcie)6= Wyłączenie awaryjne<br>77= Tryb programowania<br>88= Praca manewrowa do<br>przodu9= Praca manewrowa do<br>tyłu5160701= Zainicjowano701= Auto on8Zarezerowane9090901= Dodatnia kolejność faz<br>1111Zarezerowane909Padéki krzech fazach<br>14-1514-15Zarezerowane40606Prąd0-09Prąd (% FLC slinika)<br>10-1510-15Zarezerowane40607Temperatura<br>silnika4060821Moc4060821Moc40609% współczynnik<br>mocy<br>mocy40610Zarezerowane40611Prąd<br>2arezerowane40612Prąd<br>14-1540613Prąd<br>2arezerowane40614Zarezerowane40615Zarezerowane40616Zarezerowane40617Numer wersji<br>14-1540618Zarezerowane40614Zarezerowane40615Zarezerowane40616Zarezerowane40617Numer wersji<br>14-1540617Numer                                                                                                    |                     |                   |       | 1 = Stan gotowości           |
| 40605Prad0-13Sredni prad skuteczny na<br>wszystkich trzech fazach<br>1-1540606Prad0-13Srezerwowane4060821Moc0-11Moc4060822Moc0-11Moc406102Zarezerwowane0-11Skala mocy<br>1-15406112Prad0-13Sredni prad skuteczny<br>1-15406112Prad0-11Moc40613Prad0-11Moc40614Zarezerwowane0-11Moc40615Zarezerwowane0-11Moc40614Zarezerwowane0-11Moc40615Zarezerwowane0-11Moc40614Zarezerwowane0-11Moc40615Zarezerwowane0-11Moc40610Prad0-13Sredni prad skuteczny na<br>wszystkich trzech fazach<br>10-1540610Zarezerwowane0-11Moc40611Prad0-13Zarezerwowane40611Prad0-11Moc40612Prad0-13Prad fazy 1 (prad skuteczny)<br>14-1540613Prad0-13Prad fazy 1 (prad skuteczny)40614Zarezerwowane0-1340615Zarezerwowane0-1340616Zarezerwowane0-1340617Prad0-1340618Prad0-1340619Prad0-1340619Prad0-1340619Prad0-1340619Prad0-1340619Prad<                                                                                                    |                     |                   |       | 2 = Uruchamianie             |
| 4 = Zatrzymywanie<br>5 = Brak gotowości<br>(opóźnienie restartu,<br>sprawdzanie temperatury<br>przy restarcie)<br>6 = Wyłączenie awaryjne<br>7 = Tryb programowania<br>8 = Praca manewrowa do<br>przodu<br>9 = Praca manewrowa do<br>tyłu5 1 = Ostrzeżenie<br>6 0 = Nie zainicjowano<br>1 = Zainicjowano<br>1 = Zainicjowane40606<br>40607<br>1Prąd<br>10-15<br>12 Carezerwowane4060820<br>4060821Moc<br>12-13<br>12-13<br>13 Skala mocy<br>14-15<br>12 Carezerwowane40609<br>40609<br>40610<br>40610<br>40611Prąd<br>14-15<br>2arezerwowane40610<br>40612<br>40612Prąd<br>14-15<br>2arezerwowane40613<br>40614<br>40614<br>2arezerwowane0-13<br>407<br>14-15<br>2arezerwowane40614<br>40615<br>40616<br>2arezerwowane0-7<br>40-13<br>40-1340616<br>40617<br>40617<br>40617<br>406180-7<br>40-13<br>40-13<br>40-1340616<br>40617<br>40-                                                                                                    |                     |                   |       | 3 = Praca                    |
| 40606Prąd0-7Sredni prad skuteczny na<br>wszystkich trzech fazach<br>inika406082Prąd0-7Towoła kale com<br>prad skuteczny406092Moc0-11Moc406092Moc0-11Moc40610Zarezerwowane0-7100% enspiciencienciencienciencienciencienciencie                                                                                                    |                     |                   |       | 4 = Zatrzymywanie            |
| 40605Prąd0-13Sredni prąd suteczny alika (%)40606Prąd0-13Prąd fazy 1 (prąd skuteczny)40610Zarezerwowane0-13Prąd fazy 1 (prąd skuteczny)40611Prąd0-13Prąd fazy 1 (prąd skuteczny)40611Prąd0-13Prąd fazy 2 (prąd skuteczny)40615Zarezerwowane0-11Prąd fazy 1 (prąd skuteczny)40615Prąd0-13Prąd fazy 1 (prąd skuteczny)40614Zarezerwowane0-11Moc40615Prąd0-13Prąd (% FLC silnika)40614Zarezerwowane0-11Moc40615Prąd0-13Prąd (% FLC silnika)40610Zarezerwowane0-7Moc40611Prąd0-13Prąd fazy 1 (prąd skuteczny)40612Prąd0-13Prąd fazy 1 (prąd skuteczny)40613Prąd0-13Prąd fazy 1 (prąd skuteczny)40614Zarezerwowane0-13Prąd fazy 1 (prąd skuteczny)40615Zarezerwowane0-13Prąd fazy 1 (prąd skuteczny)40614Zarezerwowane0-13Prąd fazy 2 (prąd skuteczny)40615Zarezerwowane0-13Prąd fazy 3 (prąd skuteczny)40616Zarezerwowane0-13Prąd fazy 3 (prąd skuteczny)40617Numer wersji0-7Prąd fazy 3 (prąd skuteczny)40616Zarezerwowane0-13Prąd fazy 1 (prąd skuteczny)40617Prąd0-13Prąd fazy 1 (prąd skuteczny)40617Prąd0-13                                                                                                    |                     |                   |       | 5 = Brak gotowości           |
| 40609Prąd0-13Sprawdzanie temperatury<br>przy restarcie)<br>6 = Wyłączenie awaryjne<br>7 = Tryb programowania<br>8 = Praca manewrowa do<br>przodu<br>9 = Praca manewrowa do<br>tydu51 = Ostrzeżenie<br>60 = Nie zainicjowano<br>1 = Zainicjowano<br>1 = Zainicjowano70 = Hand on<br>1 = Auto on<br>8Zarezerwowane90 = Ujemna kolejność faz<br>1 = Dodatnia kolejność faz<br>1 = Dodatnia kolejność faz<br>1 = Zarezerwowane40605Prąd<br>0 = 0 = Prąd (% FLC silnika)<br>10-15<br>2 arezerwowane40606Prąd<br>10-15Zarezerwowane40607Temperatura<br>silnika0-7<br>8-154060820Moc<br>12-13Skala mocy<br>14-1540609% współczynnik<br>mocy<br>10-7<br>8-1540610Zarezerwowane040610Zarezerwowane40611Prąd<br>14-152arezerwowane40612Prąd<br>14-152arezerwowane40613Prąd<br>2 arezerwowane0-13<br>14-1540614Zarezerwowane040615Zarezerwowane40616Zarezerwowane                                                                                                    |                     |                   |       | (opóźnienie restartu,        |
| Image: space space s                                                                                                    |                     |                   |       | sprawdzanie temperatury      |
| 40605Prąd0-13Sredni pracowane40605Prąd0-9Prąd (% FLC silnika)40606Prąd0-9Prąd (% FLC silnika)40607Temperatura<br>silnika0-7Model termiczny silnika (%)40608Prąd0-11Zarezerwowane40609Prąd0-13Średni prąd skuteczny na<br>wszystkich trzech fazach<br>10-1540607Temperatura<br>silnika0-7Model termiczny silnika (%)<br>12-1340608Prąd0-9Prąd (% FLC silnika)<br>10-1540609% współczynnik<br>mocy0-7Model termiczny silnika (%)<br>12-1340610Zarezerwowane0-7100% e współczynnik mocy<br>140610Zarezerwowane0-7100% e współczynnik mocy<br>140611Prąd0-13Prąd fazy 1 (prąd skuteczny)<br>14-1540611Prąd0-13Prąd fazy 2 (prąd skuteczny)<br>14-1540612Prąd0-13Prąd fazy 2 (prąd skuteczny)<br>14-1540614Zarezerwowane0-1340615Zarezerwowane0-1340614Zarezerwowane0-1340615Zarezerwowane0-1340614Zarezerwowane0-1340615Zarezerwowane0-1340616Zarezerwowane0-1340617Numer wersji0-740616Zarezerwowane0-1340617Numer wersji0-740617Numer wersji0-740617Numer wersji0-740617Numer wersji                                                                                                    |                     |                   |       | przy restarcie)              |
| 40605Prąd0-13Sredni przywania<br>8 = Praca manewrowa do<br>przodu<br>9 = Praca manewrowa do<br>tyłu51 = Ostrzeżenie60 = Nie zainicjowano<br>1 = Zainicjowano<br>1 = Zainicjowano70 = Hand on<br>1 = Auto on8Zarezerwowane90 = Ujemna kolejność faz<br>1 = Dodatnia kolejność faz<br>1 = Dodatnia kolejność faz<br>1 = Zairezerwowane40605Prąd0-13Średni prąd skuteczny na<br>wszystkich trzech fazach<br>14-15<br>Zarezerwowane40607Temperatura<br>silnika0-7Model termiczny silnika (%)<br>8-154060820Moc0-11Moc<br>12-1340609% współczynnik<br>mocy0-7100% = współczynnik mocy<br>1<br>8-1540610Zarezerwowane0-740610Zarezerwowane0-1340611Prąd<br>0-13Prąd fazy 1 (prąd skuteczny)<br>14-1540612Prąd<br>0-13Prąd fazy 2 (prąd skuteczny)<br>14-1540614Zarezerwowane0-1340615Zarezerwowane0-1340616Zarezerwowane0-1340617Numer wersji<br>listy parametrów0-74                                                                                                    |                     |                   |       | 6 = Wyłączenie awaryjne      |
| 40609% spółczynnik<br>mocy0-7<br>100% = współczynnik mocy<br>12-138-15<br>2arezerwowane40609% współczynnik<br>mocy0-7<br>10-15100% = współczynnik mocy<br>14-1540611Zarezerwowane9-7<br>2arezerwowane40611Prąd0-13<br>2arezerwowane40611Zarezerwowane40611Zarezerwowane40611Prąd0-7<br>2arezerwowane40611Prąd0-7<br>2arezerwowane40611Zarezerwowane40611Prąd0-7<br>2arezerwowane40611Zarezerwowane40612Prąd0-7<br>2arezerwowane40613Prąd0-7<br>2arezerwowane40614Zarezerwowane40614Zarezerwowane40614Zarezerwowane40614Prąd40615Prąd40614Prąd40615Prąd40616Prąd40616Prąd40617Numer wersji<br>listy parametrów40617Numer wersji<br>listy parametrów40617Numer wersji<br>listy parametrów40617Numer wersji<br>listy parametrów40617Numer wersji<br>listy parametrów40617Numer wersji<br>listy parametrów40617Numer wersji<br>listy parametrów40617Numer wersji<br>listy parametrów40617Numer wersji<br>listy parametrów40617Numer wersji<br>listy parametrów40617Numer wersji<br>listy parametrów40617Numer wersji<br>listy parametrów <td></td> <td></td> <td></td> <td>7 = Tryb programowania</td>                                                                                                    |                     |                   |       | 7 = Tryb programowania       |
| 40609% współczynnik<br>mocy0-7100% = współczynnik mocy<br>12-1310-15Zarezerwowane40609% współczynnik<br>mocy0-7100% = współczynnik mocy<br>14-1510-15Zarezerwowane40611Prąd0-13Średni tray slnika (%)<br>slnika8-15Zarezerwowane40601Prąd0-7Moce<br>10-1510-15Zarezerwowane40606Prąd0-9Prąd (% FLC silnika)40607Temperatura<br>silnika0-7Model termiczny silnika (%)<br>12-13Skala mocy<br>14-154060820Moc0-11Moc40610Zarezerwowane0-7100% e współczynnik mocy<br>14-1540610Zarezerwowane0-7100% e współczynnik mocy<br>14-1540611Prąd0-13Prąd fazy 1 (prąd skuteczny)<br>14-1540612Prąd0-13Prąd fazy 2 (prąd skuteczny)<br>14-1540613Prąd0-13Prąd fazy 2 (prąd skuteczny)<br>14-1540614Zarezerwowane0-1340615Zarezerwowane0-1340614Zarezerwowane0-1340615Zarezerwowane0-1340614Zarezerwowane0-1340615Zarezerwowane0-1340616Zarezerwowane0-1340617Numer wersji0-710-15Zarezerwowane0-1340614Zarezerwowane0-1340615Zarezerwowane0-1340616Zarezerwowane0-1340617Numer wersji0-7 <td></td> <td></td> <td></td> <td>8 = Praca manewrowa do</td>                                                                                                    |                     |                   |       | 8 = Praca manewrowa do       |
| 40605Prąd9 = Praca manewrowa do<br>tyłu51 = Ostrzeżenie60 = Nie zainicjowano1 = Zainicjowano1 = Zainicjowano70 = Hand on<br>1 = Auto on8Zarezerwowane90 = Ujemna kolejność faz<br>1 = Dodatnia kolejność faz<br>1 = Dodatnia kolejność faz10-15Zarezerwowane40605Prąd0-13<br>2 Średni prąd skuteczny na<br>wszystkich trzech fazach<br>14-1540606Prąd0-9<br>10-1540607Temperatura<br>silnika0-7<br>8-154060820Moc0-11<br>14-1540609% współczynnik<br>mocy0-7<br>100% = współczynnik mocy<br>1<br>14-1540610Zarezerwowane0-7<br>100% = supółczynnik mocy<br>1<br>14-1540611Prąd0-13<br>2 Arezerwowane40612Prąd0-13<br>14-1540613Prąd0-13<br>2 Arezerwowane40614Zarezerwowane40615Zarezerwowane40614Zarezerwowane40615Zarezerwowane40616Zarezerwowane40617Numer wersji<br>listy parametrów40617Numer wersji<br>listy parametrów40617Numer wersji<br>listy parametrów40617Numer wersji<br>listy parametrów40617Sarezerwowane40617Sarezerwowane40617Sarezerwowane40617Sarezerwowane40617Sarezerwowane40617Sarezerwowane40617Sarezerwowane40617Sarezerwowane                                                                                                    |                     |                   |       | przodu                       |
| 40605Prąd0-1Scarezerwowane40605Prąd0-1Scarezerwowane40606Prąd0-1Scarezerwowane40607Prąd0-1Scarezerwowane40608Prąd0-1Scarezerwowane40609Prąd0-1Scarezerwowane40609Prąd0-1Scarezerwowane40608Prąd0-1Scarezerwowane40609Prąd0-9Prąd (% FLC silnika)4060810-15Zarezerwowane40609Noc0-11Moc40610Zarezerwowane0-740610Zarezerwowane0-740611Prąd0-1340612Prąd0-1340613Prąd0-1340614Zarezerwowane14-1540615Zarezerwowane14-1540614Zarezerwowane14-1540614Zarezerwowane14-1540615Zarezerwowane14-1540616Zarezerwowane14-1540617Numer wersji10-1340616Zarezerwowane14-1540617Numer wersji14-1540617Numer wersji14-1540617Zarezerwowane14-1540617Numer wersji14-1540617Zarezerwowane14-1540617Zarezerwowane14-1540617Zarezerwowane14-1540617Zarezerwowane14-1540617Zarezerwowane14-1540617<                                                                                                    |                     |                   |       | 9 = Praca manewrowa do       |
| $ \begin{array}{ c c c c c c c c c c c c c c c c c c c$                                                                                                    |                     |                   |       | tyłu                         |
| 60 = Nie zainicjowano<br>1 = Zainicjowano70 = Hand on<br>1 = Auto on8Zarezerwowane90 = Ujemna kolejność faz<br>1 = Dodatnia kolejność faz<br>1 = Dodatnia kolejność faz<br>1 = Dodatnia kolejność faz40605Prąd0-1340606Prąd0-1340607Temperatura<br>silnika0-94060820Moc0-1140609Moc0-1140609Moc0-1140609Moc0-1140609% współczynnik<br>mocy0-740610Zarezerwowane40610Zarezerwowane40610Zarezerwowane40611Prąd40612Prąd40613Prąd40614Zarezerwowane40615Zarezerwowane40616Zarezerwowane40617Numer wersji<br>14-1540618Prąd40614Zarezerwowane40615Zarezerwowane40616Zarezerwowane40617Numer wersji<br>listy parametrów8-15Główna wersja listy<br>parametrów                                                                                                    |                     |                   | 5     | 1 = Ostrzeżenie              |
| 40605Prąd0-1Auto on40605Prąd0-13Średni prąd skuteczny na<br>wszystkich trzech fazach<br>14-1540606Prąd0-9Prąd (% FLC silnika)40607Temperatura<br>silnika0-7Model termiczny silnika (%)<br>3ilnika4060821Moc0-11Moc40609% współczynnik<br>mocy0-7Model termiczny silnika (%)<br>3kła mocy40609% współczynnik<br>mocy0-7100% = współczynnik mocy<br>14-1540610Zarezerwowane0-7100% suspółczynnik mocy<br>14-1540610Zarezerwowane0-7100% suspółczynnik mocy<br>140610Zarezerwowane0-7100% suspółczynnik mocy<br>140611Prąd0-13Prąd fazy 1 (prąd skuteczny)<br>14-1540612Prąd0-13Prąd fazy 2 (prąd skuteczny)<br>14-1540613Prąd0-13Prąd fazy 3 (prąd skuteczny)<br>14-1540614Zarezerwowane0-13Prąd fazy 3 (prąd skuteczny)<br>14-1540615Zarezerwowane0-14Prąd fazy 3 (prąd skuteczny)<br>14-1540614Zarezerwowane0-13Prąd fazy 3 (prąd skuteczny)<br>14-1540615Zarezerwowane0-14Prąd fazy 3 (prąd skuteczny)<br>14-1540614Zarezerwowane0-74Pomocnicza wersja listy<br>parametrów40617Numer wersji0-7Pomocnicza wersja listy<br>parametrów                                                                                                    |                     |                   | 6     | 0 = Nie zainicjowano         |
| 70 = Hand on<br>1 = Auto on8Zarezerwowane90 = Ujemna kolejność faz<br>1 = Dodatnia kolejność faz10-15Zarezerwowane40605Prąd0-1340606Prąd0-940606Prąd0-940607Temperatura<br>silnika0-74060821Moc0-1140609% współczynnik<br>mocy0-7140609% współczynnik<br>mocy0-7140610Zarezerwowane40610Zarezerwowane40610Zarezerwowane40611Prąd40612Prąd40613Prąd40614Zarezerwowane40615Zarezerwowane40614Zarezerwowane40615D-1340614Prąd40615Jarezerwowane40614Prąd40615D-1340615Prąd40615Jarezerwowane40616Jarezerwowane40617Numer wersji40617Numer wersji40617Numer wersji40617Numer wersji40617Sarezerwowane40617Numer wersji40617Sarezerwowane40617Numer wersji40617Sarezerwowane40617Sarezerwowane40617Sarezerwowane40617Sarezerwowane40617Sarezerwowane40617Sarezerwowane40617Sarezerwowane40617Sarezerwowane4                                                                                                    |                     |                   |       | 1 = Zainicjowano             |
| 40605Prąd0-13Sredni prąd skuteczny na<br>wszystkich trzech fazach<br>14-1540606Prąd0-9Prąd (% FLC silnika)<br>10-1540606Prąd0-9Prąd (% FLC silnika)<br>10-1540606Prąd0-9Prąd (% FLC silnika)<br>10-1540607Temperatura<br>silnika0-7Model termiczny silnika (%)<br>12-134060821Moc0-11Moc<br>12-1340609% współczynnik<br>mocy0-7100% = współczynnik mocy<br>1<br>8-1540610Zarezerwowane0-740611Prąd0-1340612Prąd0-1340613Prąd0-1340614Zarezerwowane40615Zarezerwowane40614Zarezerwowane406150-1340614Zarezerwowane406150-1340616Zarezerwowane40617Numer wersji<br>listy parametrów40617Numer wersji40617Numer wersji40617Numer wersji40617Numer wersji40617Sarezerwowane40616Zarezerwowane40617Numer wersji40617Sarezerwowane40617Numer wersji40617Sarezerwowane40617Numer wersji40617Sarezerwowane40617Sarezerwowane40617Numer wersji40617Sarezerwowane40617Numer wersji40617Sarezerwowane40617Numer wersji                                                                                                    |                     |                   | 7     | 0 = Hand on                  |
| 8Zarezerwowane90 = Ujemna kolejność faz<br>1 = Dodatnia kolejność faz<br>1 = Dodatnia kolejność faz40605Prąd0-13Średni prąd skuteczny na<br>wszystkich trzech fazach<br>14-1540606Prąd0-9Prąd (% FLC silnika)<br>10-1540607Temperatura<br>silnika0-7Model termiczny silnika (%)<br>8-154060821Moc0-11Moc40609% współczynnik<br>mocy0-7100% = współczynnik mocy<br>1<br>8-1540610Zarezerwowane0-7100% = współczynnik mocy<br>1<br>8-1540611Prąd0-13Prąd fazy 1 (prąd skuteczny)<br>14-1540612Prąd0-13Prąd fazy 2 (prąd skuteczny)<br>14-1540613Prąd0-13Prąd fazy 3 (prąd skuteczny)<br>14-1540614Zarezerwowane0-73Prąd fazy 3 (prąd skuteczny)<br>14-1540614Zarezerwowane0-73Prąd fazy 3 (prąd skuteczny)<br>14-1540614Zarezerwowane0-73Prąd fazy 3 (prąd skuteczny)<br>14-1540614Zarezerwowane0-73Prąd fazy 3 (prąd skuteczny)<br>14-1540614Zarezerwowane0-73Prąd fazy 3 (prąd skuteczny)40614Zarezerwowane0-74Pomocnicza wersja listy<br>parametrów40617Numer wersji<br>listy parametrów0-7Pomocnicza wersja listy<br>parametrów                                                                                                    |                     |                   |       | 1 = Auto on                  |
| $ \begin{array}{ c c c c c c c c c c c c c c c c c c c$                                                                                                    |                     |                   | 8     | Zarezerwowane                |
| $ \begin{array}{ c c c c c c c c c c c c c c c c c c c$                                                                                                    |                     |                   | 9     | 0 = Ujemna kolejność faz     |
| 40605Prąd10–15Zarezerwowane40605Prąd0–13Średni prąd skuteczny na<br>wszystkich trzech fazach40606Prąd0–9Prąd (% FLC silnika)40607Temperatura<br>silnika0–7Model termiczny silnika (%)406082)Moc0–11Moc40609% współczynnik<br>mocy0–7100% = współczynnik mocy<br>14–1540610Zarezerwowane0–7100% = współczynnik mocy<br>140610Zarezerwowane0–13Prąd fazy 1 (prąd skuteczny)<br>14–1540611Prąd0–13Prąd fazy 2 (prąd skuteczny)<br>14–1540613Prąd0–13Prąd fazy 3 (prąd skuteczny)<br>14–1540614Zarezerwowane0–13Prąd fazy 3 (prąd skuteczny)<br>14–1540615Zarezerwowane0–13Prąd fazy 3 (prąd skuteczny)<br>14–1540616Zarezerwowane0–13Prąd fazy 3 (prąd skuteczny)40615Zarezerwowane0–13Prąd fazy 3 (prąd skuteczny)40616Zarezerwowane0–13Prąd fazy 3 (prąd skuteczny)40616Zarezerwowane0–13Prąd fazy 3 (prąd skuteczny)40615Zarezerwowane0–13Prąd fazy 3 (prąd skuteczny)40617Numer wersji<br>listy parametrów0–7Pomocnicza wersja listy<br>parametrów                                                                                                    |                     |                   |       | 1 = Dodatnia kolejność faz   |
| $ \begin{array}{c c c c c c c c c c c c c c c c c c c $                                                                                                    |                     |                   | 10–15 | Zarezerwowane                |
| u $u$ $wszystkich trzech fazach$ 40606Prąd0-9Prąd (% FLC silnika)40607Temperatura<br>silnika0-7Model termiczny silnika (%)4060820Moc0-11Moc40609% współczynnik<br>mocy0-7100% = współczynnik mocy40609% współczynnik<br>mocy0-7100% = współczynnik mocy40610Zarezerwowane140611Prąd0-13Prąd fazy 1 (prąd skuteczny)40612Prąd0-13Prąd fazy 2 (prąd skuteczny)40613Prąd0-13Prąd fazy 3 (prąd skuteczny)40614Zarezerwowane140615Zarezerwowane140616Zarezerwowane140617Numer wersji<br>listy parametrów0-78-15Główna wersja listy<br>parametrów0-7                                                                                                    | 40605               | Prad              | 0–13  | Średni prad skuteczny na     |
| 14-15Zarezerwowane40606Prąd0-9Prąd (% FLC silnika)40607Temperatura<br>silnika0-7Model termiczny silnika (%)4060820Moc0-11Moc40609Moc0-11Moc40609% współczynnik<br>mocy0-7100% = współczynnik mocy<br>140610Zarezerwowane0-7100% = współczynnik mocy<br>140610Zarezerwowane0-7100% = współczynnik mocy<br>140610Zarezerwowane0-7100% = współczynnik mocy<br>140610Zarezerwowane0-13Prąd fazy 1 (prąd skuteczny)<br>14-1540611Prąd0-13Prąd fazy 2 (prąd skuteczny)<br>14-1540612Prąd0-13Prąd fazy 3 (prąd skuteczny)<br>14-1540613Prąd0-13Prąd fazy 3 (prąd skuteczny)<br>14-1540614Zarezerwowane0-13Prąd fazy 3 (prąd skuteczny)<br>14-1540615Zarezerwowane0-13Prąd fazy 3 (prąd skuteczny)<br>14-1540616Zarezerwowane0-74Pomocnicza wersja listy<br>parametrów40617Numer wersji<br>listy parametrów0-7Pomocnicza wersja listy<br>parametrów                                                                                                    |                     |                   |       | wszystkich trzech fazach     |
| $ \begin{array}{c c c c c c c } \hline \mbox{Prqd} & 0-9 & \mbox{Prqd} (\% \ \mbox{FLC silnika}) \\ \hline \mbox{10-15} & \mbox{Zarezerwowane} \\ \hline \mbox{40607} & \mbox{Temperatura} & 0-7 & \mbox{Model termiczny silnika} (\%) \\ \mbox{silnika} & \mbox{8-15} & \mbox{Zarezerwowane} \\ \hline \mbox{40608}^2) & \mbox{Moc} & \mbox{0-11} & \mbox{Moc} \\ \hline \mbox{12-13} & \mbox{Skala mocy} \\ \hline \mbox{14-15} & \mbox{Zarezerwowane} \\ \hline \mbox{40609} & \mbox{\% współczynnik} & \mbox{0-7} & \mbox{100\%} & = \mbox{współczynnik mocy} \\ \hline \mbox{mocy} & \mbox{14-15} & \mbox{Zarezerwowane} \\ \hline \mbox{40610} & \mbox{Zarezerwowane} \\ \hline \mbox{40610} & \mbox{Zarezerwowane} \\ \hline \mbox{40611} & \mbox{Prqd} & \mbox{0-13} & \mbox{Prqd fazy 1 (prqd skuteczny)} \\ \hline \mbox{14-15} & \mbox{Zarezerwowane} \\ \hline \mbox{40612} & \mbox{Prqd} & \mbox{0-13} & \mbox{Prqd fazy 2 (prqd skuteczny)} \\ \hline \mbox{14-15} & \mbox{Zarezerwowane} \\ \hline \mbox{40613} & \mbox{Prqd} & \mbox{0-13} & \mbox{Prqd fazy 3 (prqd skuteczny)} \\ \hline \mbox{14-15} & \mbox{Zarezerwowane} \\ \hline \mbox{40615} & \mbox{Zarezerwowane} \\ \hline \mbox{40616} & \mbox{Zarezerwowane} \\ \hline \mbox{40617} & \mbox{Numer wersji} \\ \mbox{listy parametrów} & \mbox{8-15} & \mbox{Givma wersja listy} \\ \mbox{parametrów} \\ \hline \mbox{8-15} & \mbox{Givma wersja listy} \\ \mbox{parametrów} \\ \hline \mbox{40615} & \mbox{Jarezerwowane} \\ \hline \mbox{40617} & \mbox{Numer wersji} \\ \mbox{listy parametrów} \\ \hline \mbox{40615} & \mbox{Jarezerwowane} \\ \hline \mbox{40617} & \mbox{Numer wersji} \\ \mbox{Isty parametrów} \\ \hline \mbox{40615} & \mbox{Jarezerwowane} \\ \hline \mbox{40617} & \mbox{Numer wersji} \\ \mbox{Isty parametrów} \\ \hline \mbox{40615} & \mbox{Jarezerwowane} \\ \hline \mbox{40617} & \mbox{Numer wersji} \\ \mbox{Isty parametrów} \\ \hline \mbox{40} \\ \hline \mbox{40} \\ $                                                                                                    |                     |                   | 14–15 | Zarezerwowane                |
| $10-15$ Zarezerwowane $40607$ Temperatura<br>silnika $0-7$ Model termiczny silnika (%) $40608^{20}$ Moc $0-11$ Moc $40608^{20}$ Moc $0-11$ Moc $40609^{20}$ Moc $0-11$ Moc $40609$ % współczynnik<br>mocy $0-7$ $100\%$ = współczynnik mocy<br>1 $40610$ Zarezerwowane $0-7$ $100\%$ = współczynnik mocy<br>1 $40610$ Zarezerwowane $0-7$ $100\%$ = współczynnik mocy<br>1 $40610$ Zarezerwowane $0-7$ $100\%$ = współczynnik mocy<br>1 $40611$ Prąd $0-7$ $100\%$ = współczynnik mocy<br>1 $40612$ Prąd $0-13$ Prąd fazy 1 (prąd skuteczny)<br>14-15 $40613$ Prąd $0-13$ Prąd fazy 2 (prąd skuteczny)<br>14-15 $40614$ Zarezerwowane $0-13$ Prąd fazy 3 (prąd skuteczny)<br>14-15 $40615$ Zarezerwowane $0-13$ Prąd fazy 3 (prąd skuteczny)<br>14-15 $40616$ Zarezerwowane $0-13$ Prąd fazy 3 (prąd skuteczny)<br>14-15 $40616$ Zarezerwowane $0-7$ Pomocnicza wersja listy<br>parametrów $40617$ Numer wersji<br>listy parametrów $0-7$ Pomocnicza wersja listy<br>parametrów                                                                                                    | 40606               | Prad              | 0–9   | Prad (% FLC silnika)         |
| 40607Temperatura<br>silnika0–7Model termiczny silnika (%)<br>8–15406082)Moc0–11Moc40609Moc0–11Moc40609% współczynnik<br>mocy0–7100% = współczynnik mocy<br>140610Zarezerwowane0–7100% = współczynnik mocy<br>140611Prąd0–7100% = współczynnik mocy<br>140612Prąd0–13Prąd fazy 1 (prąd skuteczny)<br>14–1540613Prąd0–13Prąd fazy 2 (prąd skuteczny)<br>14–1540614Zarezerwowane0–13Prąd fazy 3 (prąd skuteczny)<br>14–1540615Zarezerwowane0–13Prąd fazy 3 (prąd skuteczny)<br>14–1540614Zarezerwowane0–13Prąd fazy 3 (prąd skuteczny)<br>14–1540615Zarezerwowane0–13Prąd fazy 3 (prąd skuteczny)<br>14–1540616Zarezerwowane0–13Prąd fazy 3 (prąd skuteczny)<br>14–1540617Numer wersji<br>listy parametrów0–7Pomocnicza wersja listy<br>parametrów                                                                                                    |                     | -                 | 10–15 | Zarezerwowane                |
|                                                                                                    | 40607               | Temperatura       | 0–7   | Model termiczny silnika (%)  |
| $ \begin{array}{c ccccc} & & 0-11 & \text{Moc} \\ \hline 12-13 & \text{Skala mocy} \\ \hline 12-13 & \text{Skala mocy} \\ \hline 12-13 & \text{Skala mocy} \\ \hline 14-15 & \text{Zarezerwowane} \\ \hline 40609 & & \text{współczynnik} \\ mocy & & 1 \\ \hline \\ mocy & & 1 \\ \hline \\ 8-15 & \text{Zarezerwowane} \\ \hline \\ 40610 & \text{Zarezerwowane} \\ \hline \\ 40610 & \text{Zarezerwowane} \\ \hline \\ 40611 & & \text{Prąd} \\ \hline \\ 14-15 & \text{Zarezerwowane} \\ \hline \\ 40612 & & \text{Prąd} \\ \hline \\ 14-15 & \text{Zarezerwowane} \\ \hline \\ 40613 & & \text{Prąd} \\ \hline \\ 14-15 & \text{Zarezerwowane} \\ \hline \\ 40613 & & \text{Prąd} \\ \hline \\ 40614 & \text{Zarezerwowane} \\ \hline \\ 40615 & & \text{Zarezerwowane} \\ \hline \\ 40616 & & \text{Zarezerwowane} \\ \hline \\ 40617 & & \text{Numer wersji} \\ \text{listy parametrów} \\ \hline \\ \hline \\ 8-15 & & \text{Główna wersja listy} \\ \text{parametrów} \\ \hline \end{array} $                                                                                                    |                     | silnika           | 8–15  | Zarezerwowane                |
| $ \begin{array}{ c c c c c c } \hline 12-13 & Skala mocy \\ \hline 12-13 & Zarezerwowane \\ \hline 14-15 & Zarezerwowane \\ \hline 40609 & \% współczynnik mocy \\ mocy & 1 \\ \hline 8-15 & Zarezerwowane \\ \hline 40610 & Zarezerwowane \\ \hline 40610 & Zarezerwowane \\ \hline 40611 & Prąd & 0-13 & Prąd fazy 1 (prąd skuteczny) \\ \hline 14-15 & Zarezerwowane \\ \hline 40612 & Prąd & 0-13 & Prąd fazy 2 (prąd skuteczny) \\ \hline 14-15 & Zarezerwowane \\ \hline 40613 & Prąd & 0-13 & Prąd fazy 3 (prąd skuteczny) \\ \hline 14-15 & Zarezerwowane \\ \hline 40613 & Prąd & 0-13 & Prąd fazy 3 (prąd skuteczny) \\ \hline 14-15 & Zarezerwowane \\ \hline 40614 & Zarezerwowane \\ \hline 40615 & Zarezerwowane \\ \hline 40616 & Zarezerwowane \\ \hline 40617 & Numer wersji \\ listy parametrów \\ \hline 8-15 & Główna wersja listy \\ parametrów \\ \hline \end{array}$                                                                                                    | 40608 <sup>2)</sup> | Мос               | 0–11  | Мос                          |
| $\frac{14-15}{2arezerwowane}$ $\frac{14-15}{2arezerwowane}$ $\frac{14-15}{2arezerwowane}$ $\frac{14-15}{2arezerwowane}$ $\frac{100\% = współczynnik mocy 1}{1}$ $\frac{8-15}{2arezerwowane}$ $\frac{40610}{2arezerwowane}$ $\frac{2arezerwowane}{1}$ $\frac{14-15}{2arezerwowane}$ $\frac{40612}{14-15}$ $\frac{14-15}{2arezerwowane}$ $\frac{20-13}{14-15}$ $\frac{14-15}{2arezerwowane}$ $\frac{20-13}{14-15}$ $\frac{14-15}{2arezerwowane}$ $$                                                                                                    |                     |                   | 12–13 | Skala mocv                   |
| 40609% współczynnik<br>mocy0–7<br>100% = współczynnik mocy<br>140610Zarezerwowane40610Zarezerwowane40611Prąd0–13<br>14–1540612Prąd0–13<br>14–1540613Prąd0–13<br>14–1540614Zarezerwowane40615Zarezerwowane40616Zarezerwowane40617Numer wersji<br>listy parametrów40617Numer wersji<br>listy parametrów40515Główna wersja listy<br>parametrów                                                                                                    |                     |                   | 14–15 | Zarezerwowane                |
| A0000InstructionInstructionInstruction40010Zarezerwowane140010Zarezerwowane40011Prąd0-13Prąd fazy 1 (prąd skuteczny)14-15Zarezerwowane40012Prąd0-13Prąd fazy 2 (prąd skuteczny)14-15Zarezerwowane40613Prąd0-13Prąd fazy 3 (prąd skuteczny)14-15Zarezerwowane14-1540614Zarezerwowane14-1540615Zarezerwowane14-1540616Zarezerwowane14-1540617Numer wersji<br>listy parametrów0-78-15Główna wersja listy<br>parametrów                                                                                                    | 40609               | % współczynnik    | 0-7   | 100% = współczynnik mocy     |
| $\frac{1}{8-15} = \frac{1}{2}$ $\frac{1}{8-15} = \frac{1}{2}$ $\frac{1}{8-15} = \frac{1}{2}$ $\frac{1}{8-15} = \frac{1}{2}$ $\frac{1}{8-15} = \frac{1}{2}$ $\frac{1}{40610} = \frac{1}{14-15} = \frac{1}{2}$ $\frac{1}{4-15} = \frac{1}{2}$ $\frac{1}{40615} = \frac{1}{2}$ $\frac{1}{40615} = \frac{1}{2}$ $\frac{1}{40616} = \frac{1}{2}$ $\frac{1}{40617} = \frac{1}{1}$ $\frac{1}{1} = \frac{1}{15}$ $\frac{1}{1} = \frac{1}{15}$ |                     | mocy              | • ·   | 1                            |
| 40610Zarezerwowane040611Prąd0–13Prąd fazy 1 (prąd skuteczny)14–15Zarezerwowane0–13Prąd fazy 2 (prąd skuteczny)40612Prąd0–13Prąd fazy 2 (prąd skuteczny)14–15Zarezerwowane0–13Prąd fazy 3 (prąd skuteczny)40613Prąd0–13Prąd fazy 3 (prąd skuteczny)14–15Zarezerwowane14–15Zarezerwowane40614Zarezerwowane14–15Zarezerwowane40615Zarezerwowane14–15Zarezerwowane40616Zarezerwowane14–15Sarezerwowane40617Numer wersji<br>listy parametrów0–7<br>parametrówPomocnicza wersja listy<br>parametrów                                                                                                    |                     |                   | 8–15  | Zarezerwowane                |
| 40610ZarezerwowanePrąd0–13Prąd fazy 1 (prąd skuteczny)40611Prąd0–13Prąd fazy 2 (prąd skuteczny)40612Prąd0–13Prąd fazy 2 (prąd skuteczny)40613Prąd0–13Prąd fazy 3 (prąd skuteczny)40614Zarezerwowane0–13Prąd fazy 3 (prąd skuteczny)40615Zarezerwowane14–15Zarezerwowane40616Zarezerwowane914–1540617Numer wersji0–7Pomocnicza wersja listy<br>parametrów8–15Główna wersja listy<br>parametrów8–15                                                                                                    |                     |                   |       |                              |
| $ \begin{array}{c c c c c c c c c c c c c c c c c c c $                                                                                                    | 40610               | Zarezerwowane     |       |                              |
| 40612Prąd14–15Zarezerwowane40612Prąd0–13Prąd fazy 2 (prąd skuteczny)14–15Zarezerwowane40613Prąd0–13Prąd fazy 3 (prąd skuteczny)14–15Zarezerwowane14–15Zarezerwowane40614Zarezerwowane4061540615Zarezerwowane4061640616Zarezerwowane40617Numer wersji<br>listy parametrów0–7Pomocnicza wersja listy<br>parametrów8–15Główna wersja listy<br>parametrów                                                                                                    | 40611               | Prąd              | 0–13  | Prąd fazy 1 (prąd skuteczny) |
| 40612     Prąd     0-13     Prąd fazy 2 (prąd skuteczny)       40613     Prąd     14-15     Zarezerwowane       40613     Prąd     0-13     Prąd fazy 3 (prąd skuteczny)       40614     Zarezerwowane     14-15     Zarezerwowane       40615     Zarezerwowane     14-15     Zarezerwowane       40616     Zarezerwowane     14-15     14-15       40617     Numer wersji     0-7     Pomocnicza wersja listy       1isty parametrów     8-15     Główna wersja listy       parametrów     8-15     Główna wersja listy                                                                                                    |                     |                   | 14–15 | Zarezerwowane                |
| Id-15     Zarezerwowane       40613     Prąd     0-13     Prąd fazy 3 (prąd skuteczny)       14-15     Zarezerwowane     Id-15     Zarezerwowane       40614     Zarezerwowane     Id-15     Zarezerwowane       40615     Zarezerwowane     Id-15     Id-15       40616     Zarezerwowane     Id-16     Id-16       40617     Numer wersji<br>listy parametrów     0-7     Pomocnicza wersja listy<br>parametrów       8-15     Główna wersja listy<br>parametrów                                                                                                    | 40612               | Prąd              | 0–13  | Prąd fazy 2 (prąd skuteczny) |
| 40613     Prąd     0–13     Prąd fazy 3 (prąd skuteczny)       40614     Zarezerwowane     14–15     Zarezerwowane       40615     Zarezerwowane        40616     Zarezerwowane        40617     Numer wersji<br>listy parametrów     0–7       Pomocnicza wersja listy<br>parametrów     8–15                                                                                                    |                     |                   | 14–15 | Zarezerwowane                |
| Image: 14-15     Zarezerwowane       40614     Zarezerwowane       40615     Zarezerwowane       40616     Zarezerwowane       40617     Numer wersji<br>listy parametrów       8-15     Główna wersja listy<br>parametrów                                                                                                    | 40613               | Prąd              | 0–13  | Prąd fazy 3 (prąd skuteczny) |
| 40614     Zarezerwowane       40615     Zarezerwowane       40616     Zarezerwowane       40617     Numer wersji<br>listy parametrów       8–15     Główna wersja listy<br>parametrów                                                                                                    |                     |                   | 14–15 | Zarezerwowane                |
| 40615     Zarezerwowane       40616     Zarezerwowane       40617     Numer wersji<br>listy parametrów       8–15     Główna wersja listy<br>parametrów                                                                                                    | 40614               | Zarezerwowane     |       |                              |
| 40616     Zarezerwowane       40617     Numer wersji<br>listy parametrów       8–15     Główna wersja listy<br>parametrów                                                                                                    | 40615               | Zarezerwowane     |       |                              |
| 40617     Numer wersji     0–7     Pomocnicza wersja listy<br>parametrów       8–15     Główna wersja listy<br>parametrów                                                                                                    | 40616               | Zarezerwowane     |       |                              |
| listy parametrów parametrów<br>8–15 Główna wersja listy<br>parametrów                                                                                                    | 40617               | Numer wersii      | 0–7   | Pomocnicza wersia listv      |
| 8–15 Główna wersja listy<br>parametrów                                                                                                    |                     | listy parametrów  |       | parametrów                   |
| parametrów                                                                                                    |                     |                   | 8-15  | Główna wersia listv          |
| · barance on                                                                                                    |                     |                   |       | parametrów                   |

Danfoss

| Rejestr | Opis          | Bity | Szczegóły                 |
|---------|---------------|------|---------------------------|
| 40618   | Stan wejścia  | 0–15 | Dla wszystkich wejść, 0 = |
|         | cyfrowego     |      | otwarte, 1 = zamknięte    |
|         |               |      | (zwarcie)                 |
|         |               |      | 0 = Start                 |
|         |               |      | 1 = Stop                  |
|         |               |      | 2 = Reset                 |
|         |               |      | 3 = Wejście A             |
| 40619-  | Zarezerwowane |      |                           |
| 40631   |               |      |                           |

#### Tabela 7.3 Rejestry trybu VLT

1) Pełną listę parametrów zawiera instrukcja obsługi odpowiedniego softstartera. Pierwszy parametr produktu jest zawsze przypisywany do rejestru 40009. Ostatni parametr produktu jest przypisywany do rejestru 40XXX, gdzie XXX = 008 + całkowita liczba dostępnych parametrów w produkcie. Moduł Modbus TCP może odczytywać lub zapisywać maksymalnie 125 rejestrów w jednej operacji. Te rejestry obsługują zapis wielokrotny (kod funkcji Modbus: 16). Próba zapisu do pojedynczego rejestru zwraca kod błędu 01 (niedozwolony kod funkcji).

2) Funkcje skalowania mocy w następujący sposób:

- 0 = mnożenie mocy przez 10 w celu uzyskania W.
- 1 = mnożenie mocy przez 100 w celu uzyskania W.

2 = moc (kW).

3 = mnożenie mocy przez 10 w celu uzyskania kW.

#### 7.5.3 Przykłady

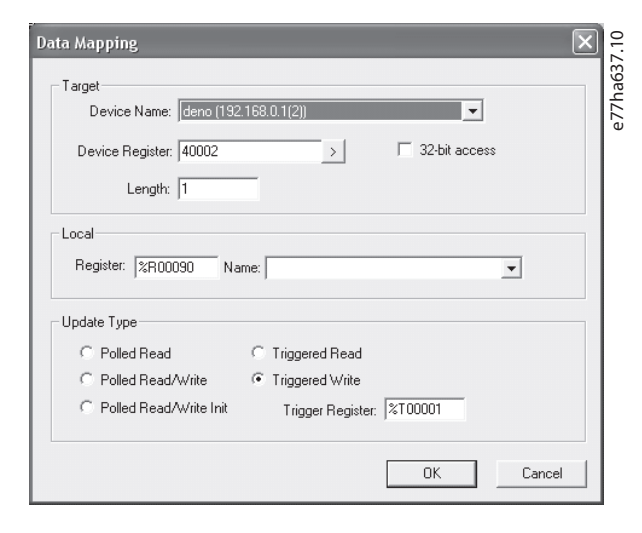

Ilustracja 7.6 Wysyłanie polecenia startu (rejestr 40002)

| arget                                                                                                    |                                                            |                 |   |
|----------------------------------------------------------------------------------------------------|------------------------------------------------------------|-----------------|---|
| Device Name: deno (193                                                                                    | 2.168.0.1(2))                                              | -               |   |
| Device Register: 40003                                                                                    | >                                                          | 🔲 32-bit access |   |
| Length: 4                                                                                                 | _                                                          |                 |   |
| ocal                                                                                                    |                                                            |                 |   |
| Register: %R00110 Na                                                                                      | ame:                                                       |                 | ] |
| 1                                                                                                    |                                                            |                 | - |
| Indata Tuna                                                                                               | ,                                                          |                 | - |
| Ipdate Type                                                                                               | C Tringered Read                                           |                 | - |
| Ppdate Type                                                                                               | C Triggered Read                                           |                 |   |
| Jpdate Type<br><ul> <li>Polled Read</li> <li>Polled Read/Write</li> <li>Polled Read/Write Init</li> </ul> | C Triggered Read<br>C Triggered Write<br>Trigger Register: |                 |   |

Ilustracja 7.7 Pobieranie statusu (uruchamianie w rejestrze 40003)

| Device Name:  deno (1                                      | 92.168.0.1(2))    | •               |
|------------------------------------------------------------|-------------------|-----------------|
| Device Register: 40009                                     | >                 | 🔲 32-bit access |
| Length: 4                                                  |                   |                 |
| Update Type                                                |                   |                 |
|                                                            | C Triggered Read  |                 |
| Polled Read                                                | inggoroarroaa     |                 |
| <ul> <li>Polled Read</li> <li>Polled Read/Write</li> </ul> | C Triggered Write |                 |

Ilustracja 7.8 Pobieranie wartości parametrów (uruchamianie w rejestrze 40009)

#### 7.6 Kody wyłączenia awaryjnego

Kody wyłączenia awaryjnego w rejestrach 30241 i 30254 (*tryb standardowy*) i rejestrze 40604 (*tryb VLT*)

| Kod        | Opis                    | MCD | MCD          | MCD |
|------------|-------------------------|-----|--------------|-----|
| wyłączenia |                         | 201 | 202          | 500 |
| awaryjnego |                         |     |              |     |
| 0          | Brak wyłączenia         | 1   | 1            | 1   |
|            | awaryjnego              |     |              |     |
| 1          | Nadmierny czas rozruchu |     | 1            | 1   |
| 2          | Przeciążenie silnika    |     | √            | 1   |
| 3          | Termistor silnika       |     | √            | 1   |
| 4          | Niezrównoważenie prądu  |     | $\checkmark$ | 1   |
| 5          | Częstotliwość           | 1   | 1            | 1   |

| Da  | n <u>fvšš</u> |
|-----|---------------|
| c - | 7             |

| Kod              | Opis                     | MCD          | MCD          | MCD          |
|------------------|--------------------------|--------------|--------------|--------------|
| wyłączenia       |                          | 201          | 202          | 500          |
| awaryjnego       |                          |              |              |              |
| 6                | Kolejność faz            |              | $\checkmark$ | $\checkmark$ |
| 7                | Chwilowe przetężenie     |              |              | $\checkmark$ |
| 8                | Straty mocy              | $\checkmark$ | 1            | 1            |
| 9                | Zbyt niski prąd          |              |              | 1            |
| 10               | Nadmierna temperatura    |              |              | 1            |
|                  | radiatora                |              |              |              |
| 11               | Podłączenie silnika      |              |              | $\checkmark$ |
| 12               | Wyłączenie awaryjne z    |              |              | $\checkmark$ |
|                  | wejścia A                |              |              |              |
| 13               | Zbyt wysoki prąd         |              |              | $\checkmark$ |
|                  | pełnego obciążenia       |              |              |              |
| 14               | Nieobsługiwana opcja     |              |              | $\checkmark$ |
|                  | (funkcja nie jest        |              |              |              |
|                  | dostępna w przypadku     |              |              |              |
|                  | połączenia wewnątrz      |              |              |              |
|                  | trójkąta)                |              |              |              |
| 15               | Komunikacja softstartera | $\checkmark$ | $\checkmark$ | 1            |
|                  | (między urządzeniem i    |              |              |              |
|                  | softstarterem)           |              |              |              |
| 16               | Komunikacja sieciowa     | $\checkmark$ | $\checkmark$ | 1            |
|                  | (między urządzeniem i    |              |              |              |
|                  | softstarterem)           |              |              |              |
| 17               | Błąd wewnętrzny x        |              |              | 1            |
|                  | (gdzie x to kod błędu    |              |              |              |
|                  | wyszczególniony w        |              |              |              |
|                  | Tabela 7.5)              |              |              |              |
| 23               | Parametr poza zakresem   |              |              | 1            |
| 25               | Błąd obejścia (stycznik  |              |              | 1            |
|                  | obejścia)                |              |              |              |
| 26               | Utrata fazy L1           |              |              | ✓            |
| 27               | Utrata fazy L2           |              |              | ✓            |
| 28               | Utrata fazy L3           |              |              | ✓            |
| 29               | Zwarcie L1-T1            |              |              | $\checkmark$ |
| 30               | Zwarcie L2-T2            |              |              | $\checkmark$ |
| 31               | Zwarcie L3-T3            |              |              | $\checkmark$ |
| 33 <sup>1)</sup> | Przetężenie czasowe      |              | $\checkmark$ | $\checkmark$ |
|                  | (przeciążenie obejścia)  |              |              |              |
| 35               | Bateria/zegar            |              |              | $\checkmark$ |
| 36               | Obwód termistora         |              |              | 1            |

1) W przypadku softstarterów MCD 500 ochrona przed przetężeniem

czasowym jest dostępna tylko w modelach z wewnętrznym

### 7.6.1 Błąd wewnętrzny X

| Błąd wewnętrzny | Komunikat wyświetlany na LCP                 |
|-----------------|----------------------------------------------|
| 70–72           | Błąd odczytu prądu Lx                        |
| 73              | UWAGA! Odłączyć napięcia zasilania           |
| 74–76           | Podłączenie silnika Tx                       |
| 77–79           | Błąd zwarcia Px                              |
| 80–82           | Błąd VZC Px                                  |
| 83              | Niskie napięcie sterowania                   |
| 84–98           | Błąd wewnętrzny X                            |
|                 | Należy skontaktować się z lokalnym dostawcą, |
|                 | podając kod błędu (X).                       |

Tabela 7.5 Kod błędu wewnętrznego skojarzony z kodem wyłączenia awaryjnego 17

obejściem.

Dantoss

### 8 Projekt sieci

Urządzenie obsługuje topologie gwiazdy, pierścienia i liniową.

#### 8.1 Topologia gwiazdy

W sieci o topologii gwiazdy wszystkie sterowniki i urządzenia są podłączone do centralnego przełącznika sieciowego.

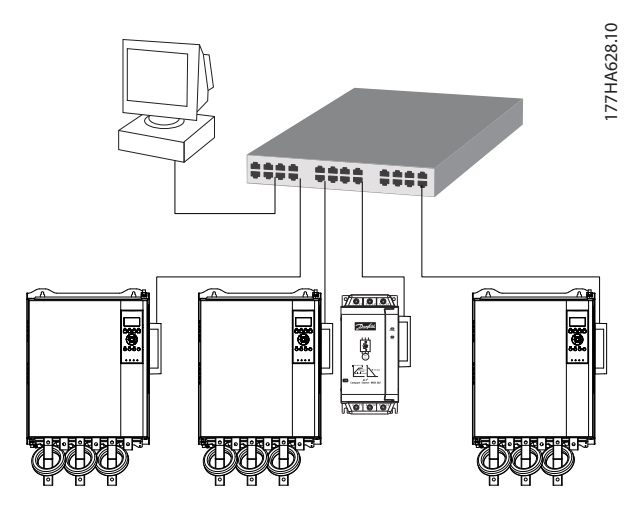

Ilustracja 8.1 Sieć o topologii gwiazdy

#### 8.2 Topologia liniowa

W sieci o topologii liniowej sterownik jest podłączony bezpośrednio do portu 1 pierwszego modułu. Drugi port Ethernet jest podłączony do kolejnego modułu, który z kolei łączy się z innym urządzeniem, dopóki wszystkie urządzenia nie zostaną podłączone.

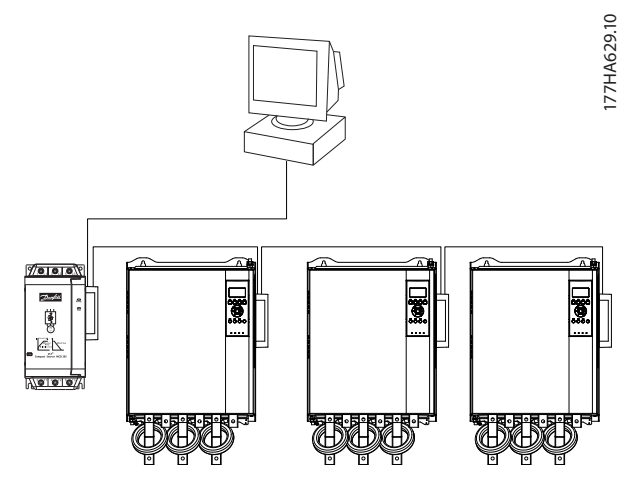

llustracja 8.2 Sieć o topologii liniowej

#### NOTYFIKACJA

Urządzenie jest wyposażone w zintegrowany przełącznik umożliwiający przekazywanie danych w topologii liniowej. Aby przełącznik działał, urządzenie musi otrzymywać zasilanie sterowania z softstartera.

#### NOTYFIKACJA

Jeśli połączenie między dwoma urządzeniami jest przerwane, sterownik nie może komunikować się z urządzeniami znajdującymi się za punktem przerwania.

#### NOTYFIKACJA

Każde połączenie dodaje opóźnienie do komunikacji z następnym urządzeniem. Maksymalna liczba urządzeń w sieci liniowej wynosi 32. Przekroczenie tej liczby urządzeń może zmniejszyć niezawodność sieci.

#### 8.3 Topologia pierścienia

W sieci o topologii pierścienia sterownik jest podłączony do pierwszego modułu za pośrednictwem przełącznika sieciowego. Drugi port Ethernet modułu jest podłączony do kolejnego urządzenia, które z kolei łączy się z innym urządzeniem, dopóki wszystkie urządzenia nie zostaną podłączone. Ostatnie urządzenie jest podłączone z powrotem do przełącznika.

Urządzenie obsługuje konfigurację węzła pierścienia na podstawie sygnałów nawigacyjnych.

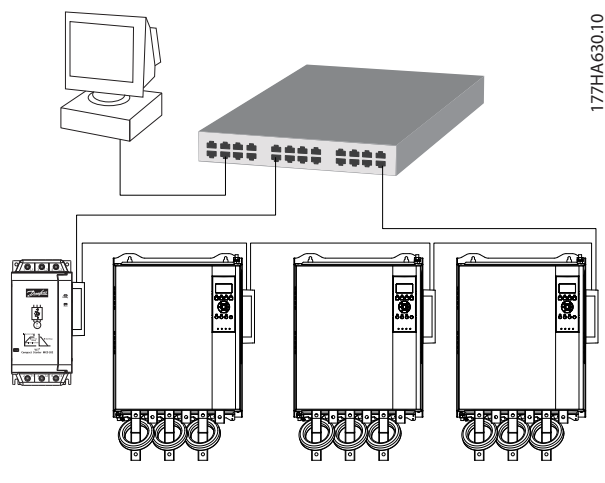

Ilustracja 8.3 Sieć o topologii pierścienia

#### NOTYFIKACJA

Przełącznik sieciowy musi obsługiwać wykrywanie utraty linii.

### 8.4 Topologie mieszane

Jedna sieć może zawierać komponenty topologii gwiazdy i liniowej.

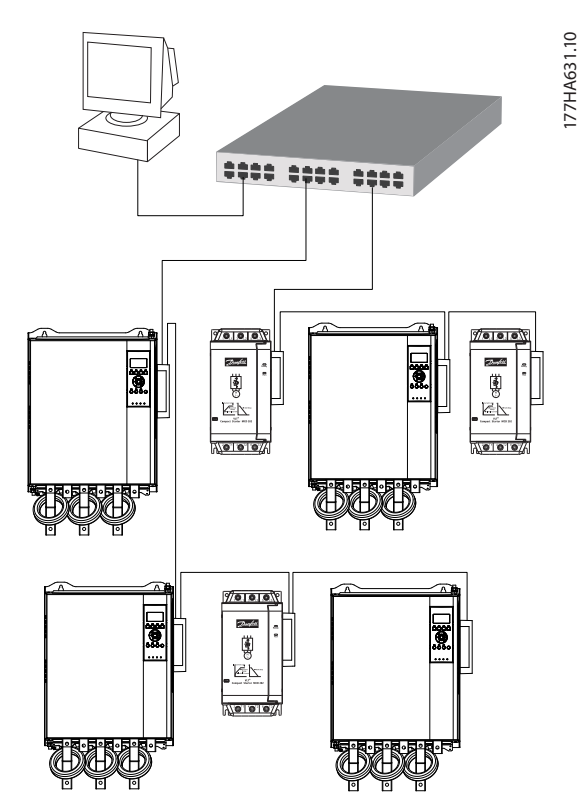

llustracja 8.4 Sieć o mieszanej topologii gwiazda/linia

8

Danfoss

Danfoss

### 9 Dane techniczne

| Obudowa                                  |                                            |
|------------------------------------------|--------------------------------------------|
| Wymiary, S x W x G [mm (cale)]           | 40 x 166 x 90 (1,6 x 6,5 x 3,5)            |
| Ciężar                                   | 250 g (8,8 Oz)                             |
| Zabezpieczenie                           | IP20                                       |
| Montaż                                   |                                            |
| Sprężynowe plastikowe zatrzaski mocujące | 2                                          |
| Połączenia                               |                                            |
| Softstarter                              | 6-drogowy zespół wtyku                     |
| Styki                                    | Gold flash                                 |
| Sieci                                    | RJ45                                       |
| Ustawienia                               |                                            |
| Adres IP                                 | Automatycznie przypisywany, konfigurowalny |
| Nazwa urządzenia                         | Automatycznie przypisywany, konfigurowalny |
| Sieć                                     |                                            |
| Prędkość połączenia                      | 10 Mbps, 100 Mbps (autowykrywanie)         |
| Full Duplex                              |                                            |
| Auto crossover                           |                                            |
| Zasilanie                                |                                            |
| Pobór (stan ustalony, maksimum)          | 35 mA przy 24 V DC                         |
| Zabezpieczenie przed zmianą biegunowości |                                            |
| Izolowane galwanicznie                   |                                            |
| Certyfikat                               |                                            |
| CE                                       | IEC 60947-4-2                              |
|                                          |                                            |

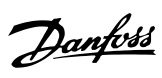

### Indeks

### А

| Adres IP               | 9, 10, 22 |
|------------------------|-----------|
| Adres MAC              |           |
| Atrybut sieci Ethernet | 10        |

### С

| Certyfikaty | 3  |
|-------------|----|
| Ciężar      | 22 |

### I

| Instalowanie modułu Modbus TCP | 7 |
|--------------------------------|---|

### Κ

| Kabel                                                      |    |
|------------------------------------------------------------|----|
| Ethernet                                                   | 9  |
| Kategoria kabla                                            | 9  |
| Kod błędu wewnętrznego                                     | 19 |
| Kondensatory<br>Kondensator do korekcji współczynnika mocy | 5  |
| Konwencje                                                  | 4  |

### L

| LED    |  |
|--------|--|
| LED    |  |
| Nazwa  |  |
| Opis   |  |
| Status |  |
|        |  |

### Μ

| Maska podsieci      | . 10 |
|---------------------|------|
| Materiały dodatkowe | 3    |

### 0

| Odłączanie modułu Modbus TCP | 7  |
|------------------------------|----|
| Р                            |    |
| Połączenia                   | 22 |
| Przypadkowy rozruch          | 6  |

### R

| Radiator | 5 |
|----------|---|
|----------|---|

### S

| Sieć                |    |
|---------------------|----|
| Auto crossover      | 22 |
| Full Duplex         |    |
| Gwiazda             |    |
| Linia               |    |
| Pierścień           | 20 |
| Prędkość połączenia | 22 |
| Silnik              |    |
| Podłączenie silnika | б  |
| Skróty              | 3  |
| Styczniki           |    |
| Główny stycznik     |    |
| Stycznik obejścia   | 5  |
| Symbole             |    |
| Szvna zbiorcza      | 5  |

#### Т

| Tryb Auto On     | 5  |
|------------------|----|
| Tryb pracy       | 13 |
| Tryb resetowania | 8  |
| Tryb standardowy | 13 |
| Tryb VLT         |    |

### U

| 3 |
|---|
|   |

### W

| Wejścia                  |      |
|--------------------------|------|
| Zdalne                   |      |
| Wykwalifikowany personel | 3, 5 |
| Wymiary                  | 22   |

| Z                             |        |
|-------------------------------|--------|
| Zaciski<br>A1<br>N2           | 8<br>8 |
| Zakłócenia elektromagnetyczne |        |
| Zarządzanie parametrami       | 13     |
| Zasilanie                     | 5, 6   |
| Zatwierdzenia                 | 3      |

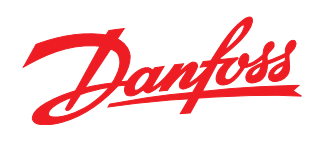

Danfoss Sp. z o.o. ul. Chrzanowska 5 05-825 Grodzisk Mazowiecki Telefon:(22) 755 07 00 Telefax:(22) 755 07 01 e-mail:info@danfoss.pl http://www.danfoss.pl

Danfoss nie ponosi odpowiedzialności za możliwe błędy drukarskie w katalogach, broszurach i innych materiałach drukowanych. Dane techniczne zawarte w broszurze mogą ulec zmianie bez wcześniejszego uprzedzenia, jako efekt stałych ulepszeń i modyfikacji naszych urządzeń. Wszelkie znaki towarowe w tym materiale są własnością odpowiednich spółek. Danfoss, logotyp Danfoss są znakami towarowymi Danfoss A/S. Wszelkie prawa zastrzeżone.

MG17N149

znakami towarowymi I Danfoss A/S Ulsnaes 1 DK-6300 Graasten

vlt-drives.danfoss.com

10/2017

175R1139